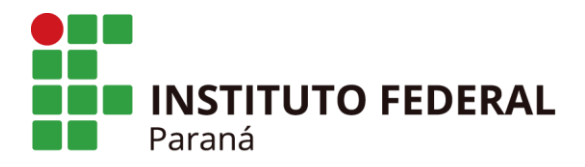

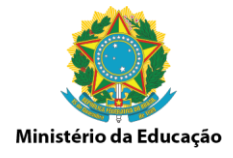

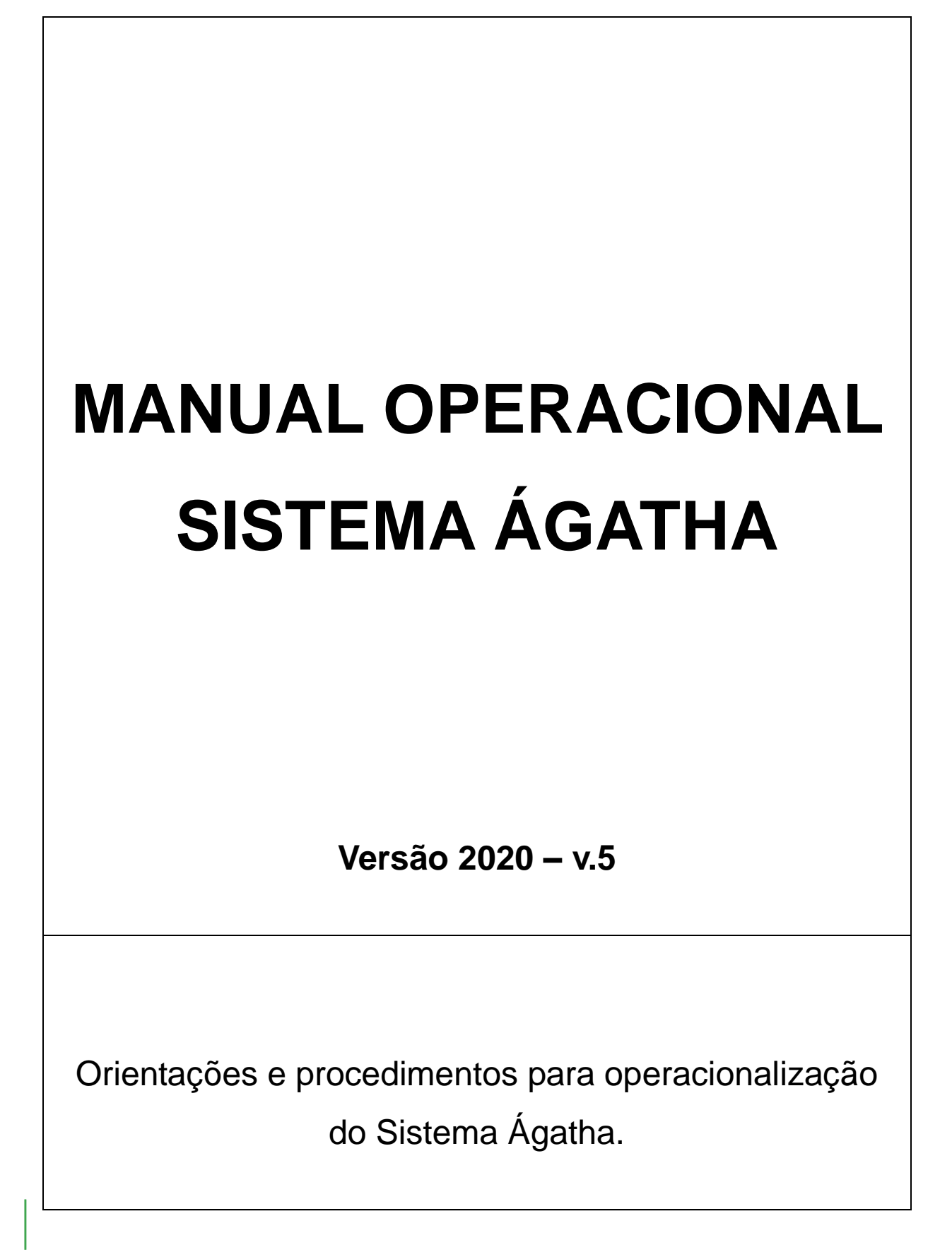

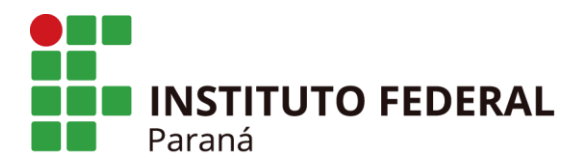

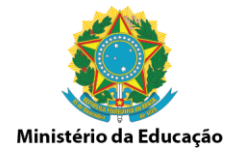

# PRÓ-REITORIA DE PLANEJAMENTO E DESENVOLVIMENTO INSTITUCIONAL

# **PRÓ-REITOR**

Prof. Paulo Tetuo Yamamoto

# DIRETORIA DE DESENVOLVIMENTO INSTITUCIONAL

Luiz Geraldo Nardelli

Diretor de Desenvolvimento Institucional

Marcio Renato Gomes Coordenador de Projetos Organizacionais

> Maria Cristina Santos de Farias Assistente em Administração

Paulo Henrique de Almeida

Chefe do Escritório de Governança, Riscos e Controles

Laís Leopoldo Dantas

Administradora

Elaborado por Paulo Henrique de Almeida e Maria Beatriz Barco Rodriguez v.1 Alterado e revisado por Paulo Henrique de Almeida v.2 a v.5

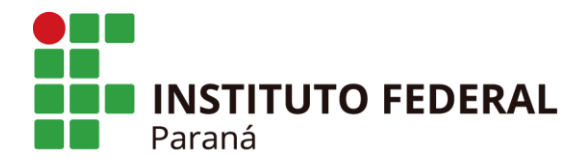

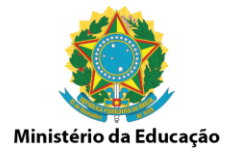

# APRESENTAÇÃO

Este manual tem por objetivo orientar as unidades administrativas vinculadas ao Instituto Federal do Paraná – IFPR quanto aos procedimentos relativos a operacionalização do Sistema Ágatha.

As responsabilidades e deveres do governo em relação ao bem público exigem a adoção de práticas e estratégias eficazes de gestão. Neste contexto, a gestão de integridade, riscos e controles internos da gestão torna-se uma importante ferramenta para ajudar na tomada de decisões baseadas em metodologias e normas que geram, dentre outros benefícios, a redução ou a eliminação de retrabalhos.

As unidades do IFPR têm a responsabilidade de mantê-lo atualizado para que seja possível a composição dos dados para o acompanhamento dos planos de melhoria da gestão e apoio na tomada de decisões.

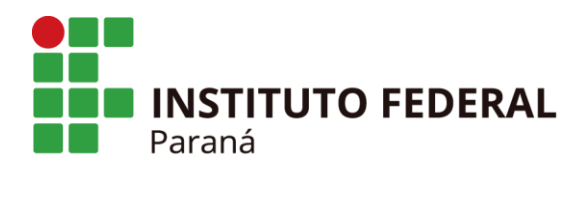

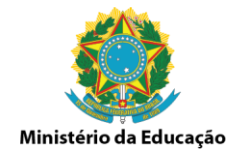

### SUMARIO

| 1 O SISTEMA AGATHA                                        |
|-----------------------------------------------------------|
| 1.1 Acesso ao Sistema Ágatha                              |
| 1.2 Autenticação no Sistema Ágatha                        |
| 2 PERFIS DE ACESSO                                        |
| 2.1 PERFIL DE ANALISTA DE RISCO                           |
| 2.1.1 Informações do ambiente interno/externo - 1ª Etapa  |
| 2.1.1.1 Lançamento ou verificação do mapeamento de riscos |
| 2.1.2 Identificação de Eventos de Riscos - 2ª Etapa       |
| 2.1.3 Avaliação de Riscos e Controles - 3ª Etapa          |
| 2.1.4 Resposta a Risco - 4ª Etapa                         |
| 2.1.5 Plano de Controle - 5ª Etapa                        |
| 2.2 PERFIL DE GESTOR DO PROCESSO                          |
| 2.3 PERFIL DE UNIDADE                                     |
| 2.4 PERFIL DE GESTOR DO PROCESSO, NÚCLEO E COMITÊ         |
| 2.4.1 Informação, Comunicação e Monitoramento - 5ª Etapa  |
| 3 Anexos                                                  |

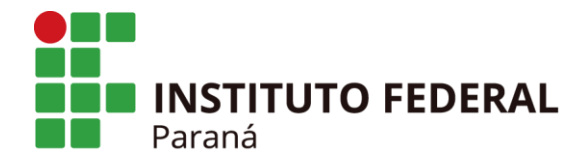

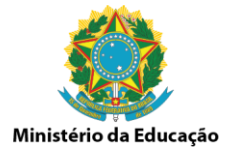

#### **1 O SISTEMA AGATHA**

O Sistema Ágatha – Sistema de Gestão de Integridade, Riscos e Controles é um instrumento automatizado, desenvolvido pelo Ministério do Planejamento, Desenvolvimento e Gestão, que permite o levantamento de informações úteis à tomada de decisão do gestor público, subsidia o processo de gerenciamento e monitoramento de riscos e controle e auxilia alcance dos objetivos institucionais.

O sistema permite vincular processos ao Planejamento Estratégico Institucional, possui trilhas de auditoria, acesso digital único, está baseado nas melhores práticas e possui os seguintes parâmetros customizáveis:

- ✓ Órgãos Acesso ao SIORG\*
- ✓ Matriz de riscos
- ✓ Categorias dos riscos
- ✓ Desenho e Operação dos controles
- ✓ Glossário para campos fixos

Na tela inicial do Sistema Ágatha o usuário poderá:

- ✓ Pesquisar macroprocessos/processos,
- ✓ Incluir mapeamento de risco,
- ✓ Visualizar macroprocessos/processos,
- ✓ Alterar dados do macroprocesso/processo,
- ✓ Excluir um macroprocesso/processo,
- ✓ Gerar relatório do macroprocesso/processo.

\***SIORG:** O SIORG - Sistema de Informações Organizacionais do Governo Federal é o sistema que trata as informações sobre as estruturas, competências, finalidades, jurisdição, histórico legal e titulares dos Órgãos da Administração Federal. Disponibiliza o catálogo de órgãos que é utilizado por todos os sistemas estruturantes do governo federal.

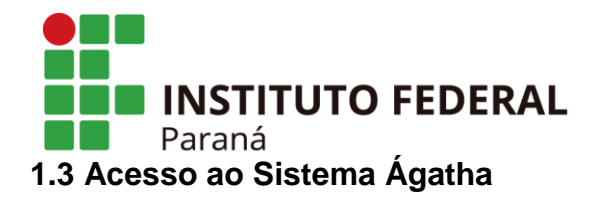

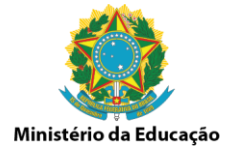

Para acessar o sistema, abrir o navegador (browser) e digitar o endereço https://agatha.ifpr.edu.br e pressionar a tecla "enter" no teclado. Depois do carregamento total da tela, fazer a autenticação no sistema no "clique aqui".

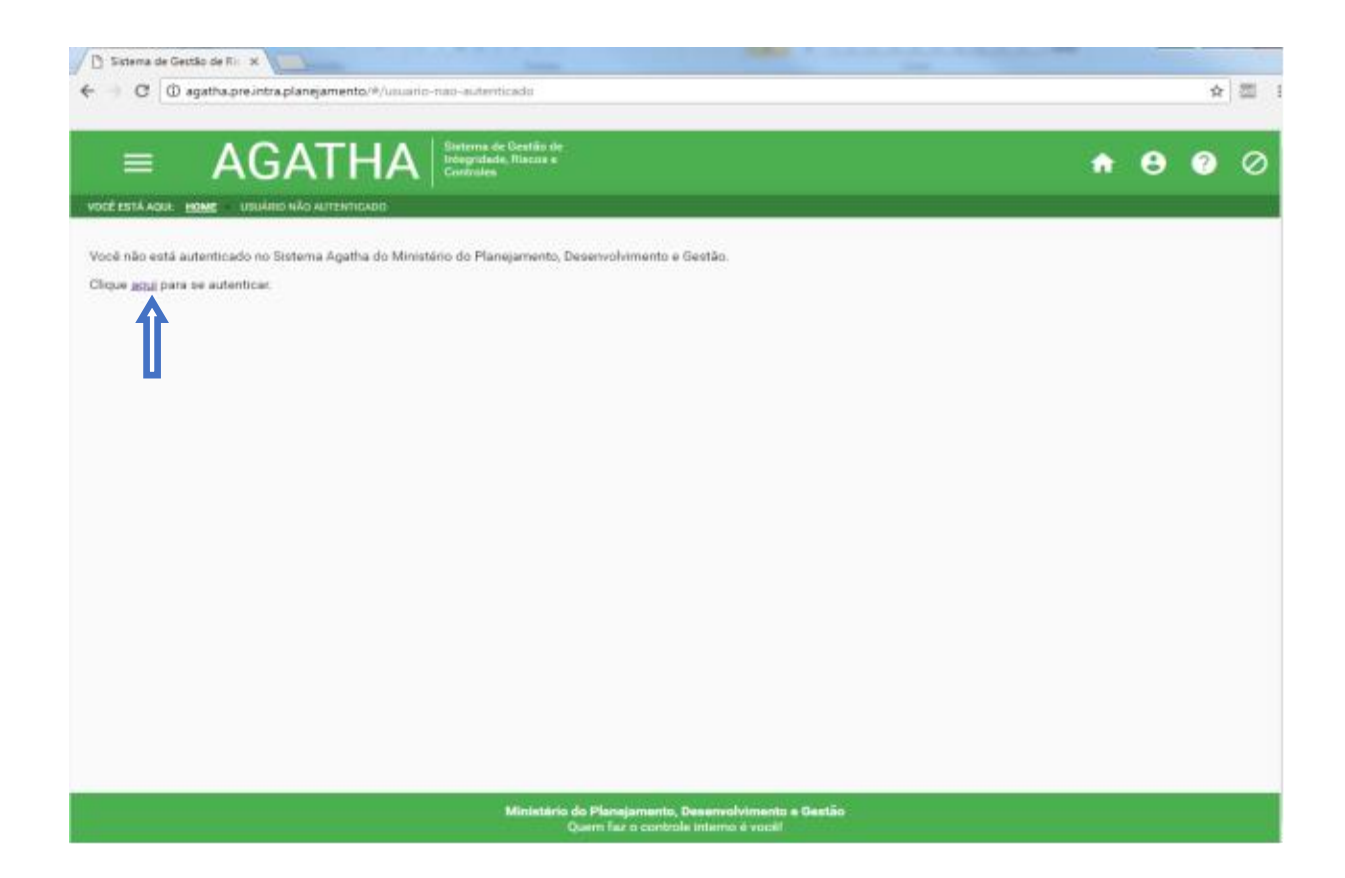

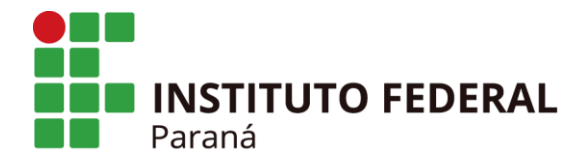

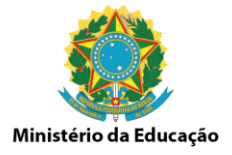

# 1.4 Autenticação no Sistema Ágatha

Para autenticação no sistema indicar Login e Senha.

O Login corresponde ao CPF do usuário e a Senha será castrada no Brasil Cidadão. Também é possível acessar o sistema com o Certificado Digital.

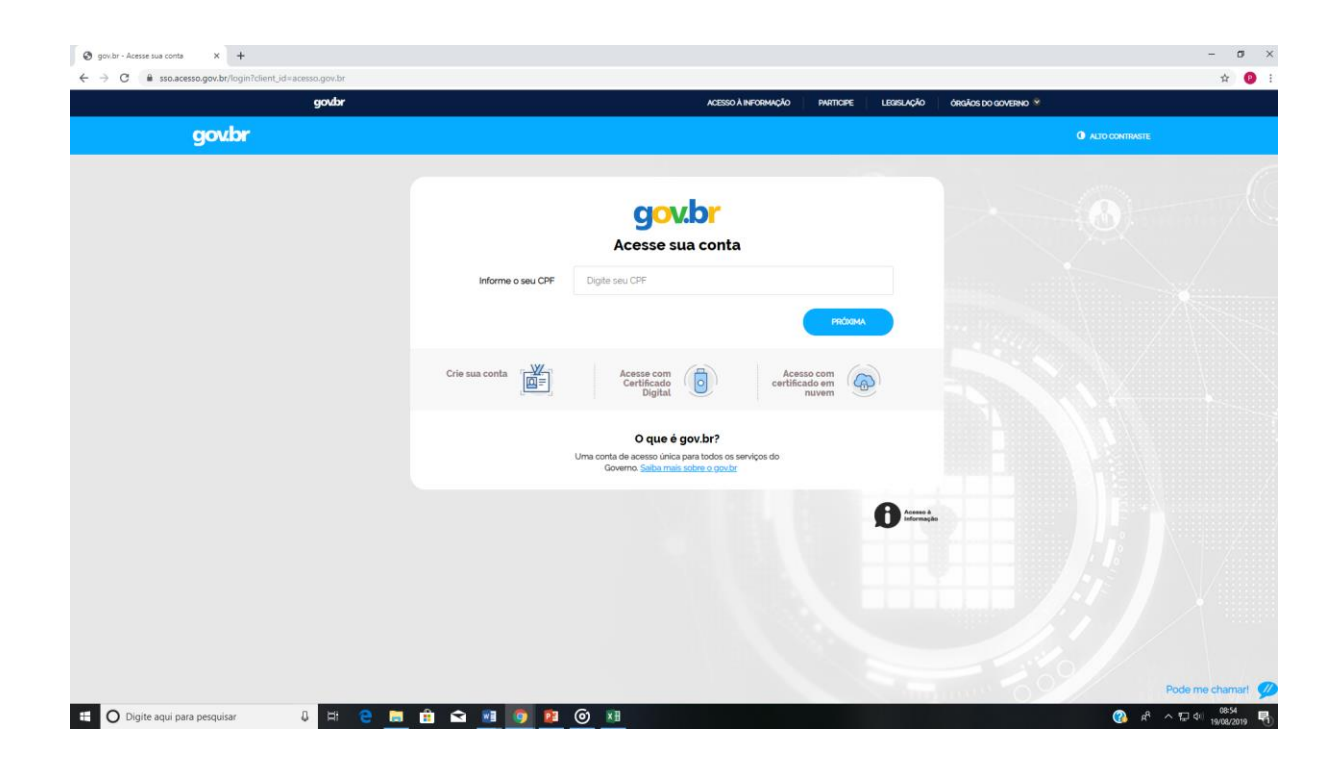

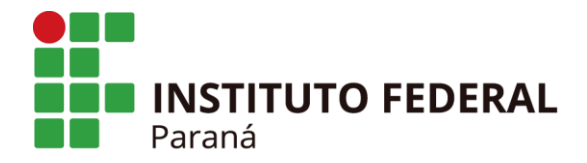

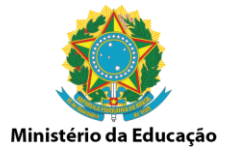

#### 2 PERFIS DE ACESSO

O Sistema Ágatha disponibiliza diferentes perfis de acesso que definem quais funcionalidades estarão habilitadas no acesso web. O perfil de acesso de cada usuário é atribuído no momento do cadastro do colaborador no sistema. Abaixo estão dispostos todos os perfis de acesso e suas funcionalidades.

|                   |                                                                                                    | PERFI                                                                                                    | S DE ACESSO                                                                               |                                                                                                    |                                                                                                    |
|-------------------|----------------------------------------------------------------------------------------------------|----------------------------------------------------------------------------------------------------|-------------------------------------------------------------------------------------------|----------------------------------------------------------------------------------------------------|----------------------------------------------------------------------------------------------------|
|                   | Comitê                                                                                                    | Núcleo                                                                                                    | Unidade                                                                                   | Gestor do Processo                                                                                       | Analista de Risco                                                                                                    |
| SISTEMA<br>AGATHA | Acessam na modalidade<br>consulta e emitem<br>relatórios de todos os<br>processos.                                    | Acesso a todas as<br>funcionalidades gerenciais,<br>consulta e emissão de<br>relatórios de todos os<br>processos. | Consulta e emite relatórios<br>de seus processos. Concede<br>acesso à sua equipe técnica. | Aprova os processos que<br>está como gestor, visualiza<br>e possui a gestão somente<br>desses processos. | Visualiza e realiza a gestão<br>somente de processos que<br>está como analista<br>responsável. Envia para<br>validação do gestor. |
|                   |                                                                                                    |                                                                                                    |                                                                                           |                                                                                                    |                                                                                                    |
| POLÍTICA          | Funções que aprovam,<br>promovem e estabelecem<br>as melhores práticas na<br>gestão de riscos e controles<br>internos | Funções relacionadas a<br>unidade da Reitoria<br>responsável pela gestão de<br>riscos e controles                 | Funções que gerenciam e<br>têm a propriedade sobre os<br>riscos                           | Funções que gerenciam e<br>têm a propriedade sobre os<br>riscos                                          | Funções que gerenciam e<br>têm a propriedade sobre os<br>riscos                                                                   |
| Atribuição        | Comitê de Governança,<br>Riscos e Controles Internos<br>do IFPR                                                       | Administrador do Sistema<br>Ágatha - SGGR - Proplan                                                               | Diretor de Planejamento e<br>Administração e Diretor de<br>Ensino, Pesuisa e Extensão     | Diretor Geral e Analista de<br>Conformidade da Unidade                                                   | Responsável pelo<br>mapeamento do risco -<br>Usuário                                                                              |

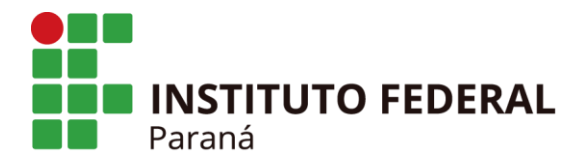

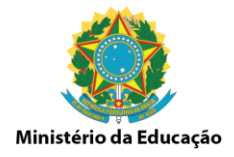

## 2.1 PERFIL DE ANALISTA DE RISCO

## 2.1.1 Informações do ambiente interno/externo - 1ª Etapa

## 2.1.1.1 Lançamento ou verificação do mapeamento de riscos

Para iniciar um novo mapeamento de riscos ou verificar os que já foram lançados no sistema acessar a opção "Processo" e em seguida a opção "Gerenciar" em Gerenciar Processo.

| =                | AGAT | HA          | Sistema de Gestão de<br>Integridade, Riscos e<br>Controles |
|------------------|------|-------------|------------------------------------------------------------|
| Busca inteligent | e Q  | Gerenciar F | Processo                                                   |
| PROCESSO         | >    | GERENCIAR   |                                                            |
| PERMISSÃO        | >    |             |                                                            |
| NÚCLEO           | >    |             |                                                            |

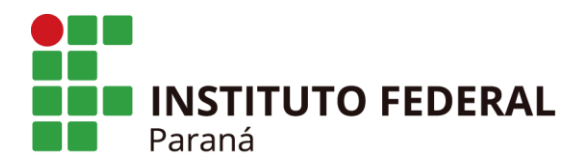

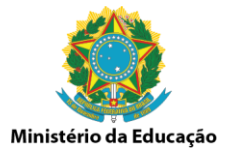

Para se iniciar um novo mapeamento de riscos, clicar na opção "+ NOVO MAPEAMENTO".

| ESTÁ         | AQUE HOME                               |                                       |                             |          |           |
|--------------|-----------------------------------------|---------------------------------------|-----------------------------|----------|-----------|
| 2010         | processo/Process                        | ٥                                     |                             |          |           |
| ngilo<br>161 | <b>rtnidele</b><br>Reitoria de Planejar | nenta e Desenvolvémento Institucional | Italia di Pisona<br>Tadoa   |          |           |
| esti         | içile de Macropromae P                  | Nome:                                 | Pelat is adems              |          |           |
|              |                                         |                                       |                             | ΨUMPAR   | Q CONSULT |
| NO           | IVO MAPEAMENTO                          |                                       |                             |          |           |
| -            | Data de Cadastro                        | Macroprocesso                         | Риспио                      | Status   | Aples     |
| 1            | 01/02/2019                              | Arquire geal                          | Arquino do Boletim Interno  |          | 9/1       |
| 2            | 01/02/2019                              | Arquiro geni                          | Arguins dos boletine        | <b>A</b> | ٩/        |
| 3            | 29/01/2019                              | Arquire geal                          | ARQUIVO DE DOCUMENTOS       | ٢        | 9/1       |
|              |                                         |                                       | Págnac 1 💌 Unhan por págnac | 21 * 1-3 | 93 C      |

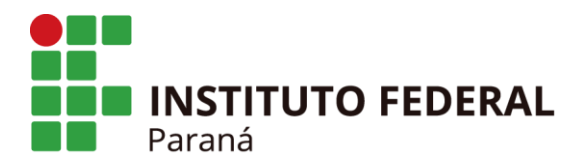

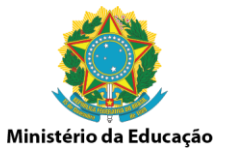

Na Aba "ANÁLISE DE AMBIENTE E DE FIXAÇÃO DE OBJETIVOS" preencher os campos com as informações a respeito do ambiente e fixação de objetivos, marcando as opções "Sim ou Não".

Selecionar o nome do Macroprocesso e na sequência incluir o nome do processo e seu objetivo.

|                                                                                          |                                                             |                       | <b>↑ ⊖ 0</b> |
|------------------------------------------------------------------------------------------|-------------------------------------------------------------|-----------------------|--------------|
| ESTÁ NOJE: HOME ANÁLISE DE AMBIENTE E DE FILIA ÇÃO DE DEJETIVOS                          |                                                             |                       |              |
| INVALUSE DE AMBIENTE E DE PIXAÇÃO DE OBJETIVOS DE INDIVITIRAÇÃO DE EVENTOS DE RISCO ANNU |                                                             |                       |              |
| gla<br>attuto Federal de Educação, Celecia e Tecnologia do Paraná                        | <b>Securaria</b><br>Pró-Reitoria de Planejamento e Desenvol | vimento institucional |              |
| retoria                                                                                  | Coordenação                                                 |                       |              |
| formações sobre o Ambiente Interno - existência de:                                      |                                                             |                       |              |
| idigo de Ética / Normas de Conduta*                                                      | O Sim                                                       | O Nio                 |              |
| trutura Organizacional*                                                                  | O Sm                                                        | () Nio                |              |
| litica de Recursos Humanos (Compromisso com a competincia e desenvolvimento)*            | O sm                                                        | () Nio                |              |
| rbução de Algadas e Responsabilidades"                                                   | 0 50                                                        | () No                 |              |
| imai internati"                                                                          | 0 ==                                                        | 0 140                 |              |
| formações sobre a Fixação de Objetivos - existência de:                                  |                                                             |                       |              |
| usão"                                                                                    | O Sim                                                       | O Nio                 |              |
| da <sup>*</sup>                                                                          | O Sm                                                        | O Nio                 |              |
| jetivos*                                                                                 | O sm                                                        | () Nio                |              |
| formações sobre o Macroprocesso/Processo                                                 |                                                             |                       |              |
| acroprocesso '                                                                           | · Processo 1                                                |                       |              |
|                                                                                          |                                                             |                       |              |
|                                                                                          |                                                             |                       |              |

Informar as Leis e Regulamentos que possuam relação e/ou afetem o processo e quais sistemas são utilizados para a realização do processo. Na sequência informar quem é o Gestor Responsável pelo processo, o Responsável pela Análise e o período em foi realizada a análise.

O Gestor Responsável do Processo visualiza e aprova os processos sob sua supervisão. O Responsável pela Análise é o responsável pelo mapeamento, visualiza e realiza a gestão somente de processos que está como analista de risco responsável. É necessário encaminhar para a validação do Gestor Responsável.

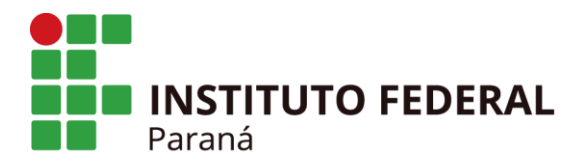

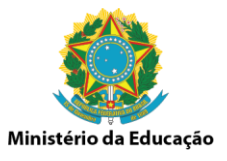

Caso seja necessário e o processo possua anexos peculiares a atividade e não divulgados, incluir clicando na opção "INCLUIR ANEXOS".

No que se refere a identificação de forças e fraquezas (pontos fortes e pontos fracos), bem como para analisar e registrar as possíveis influências do ambiente externo sobre o macroprocesso/processo quanto a oportunidades e ameaças, sugere-se a utilização da ferramenta **Análise de SWOT.** 

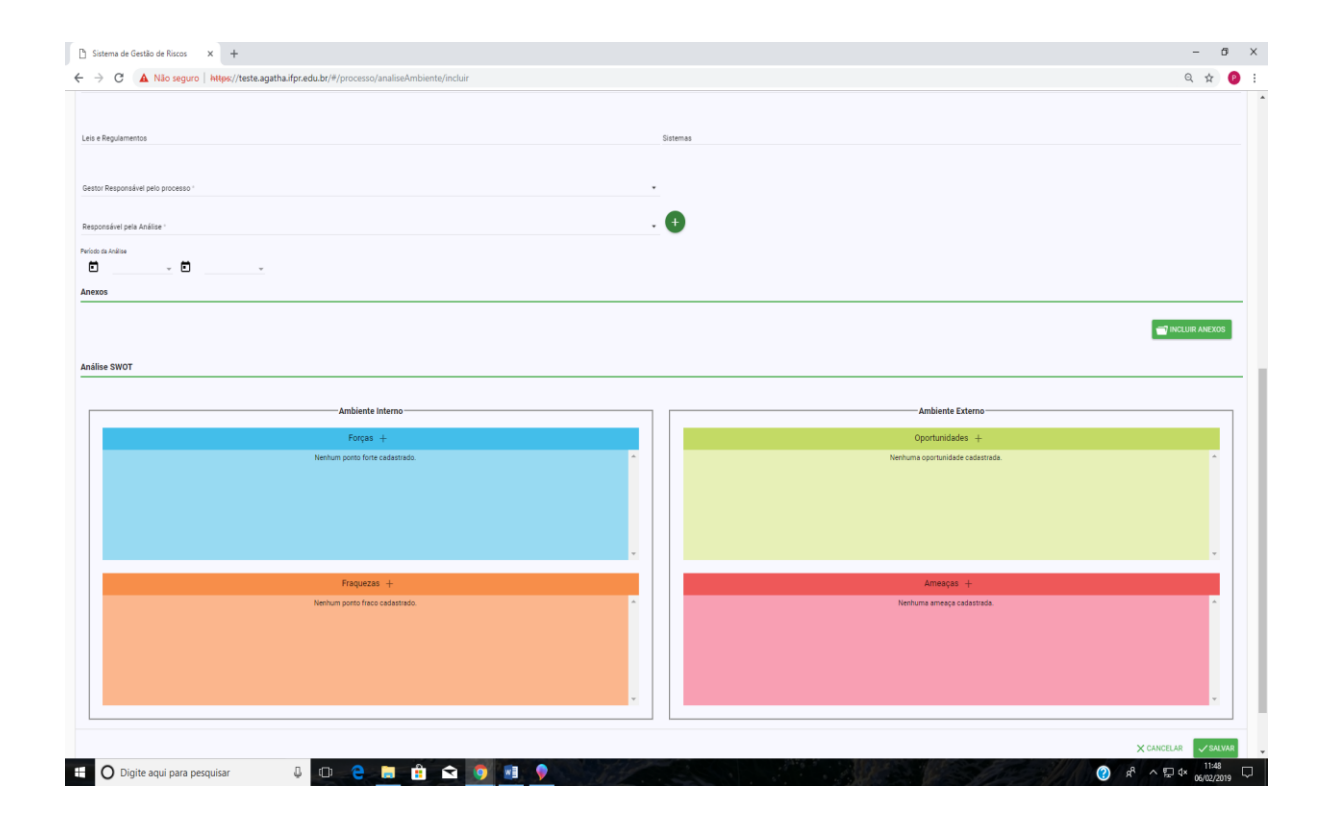

Na sequência, para preencher a Análise SWOT e incluir as informações nos devidos quadrantes, clicar nas opções "Forças +"; "Fraquezas +"; "Oportunidades +" e "Ameaças +".

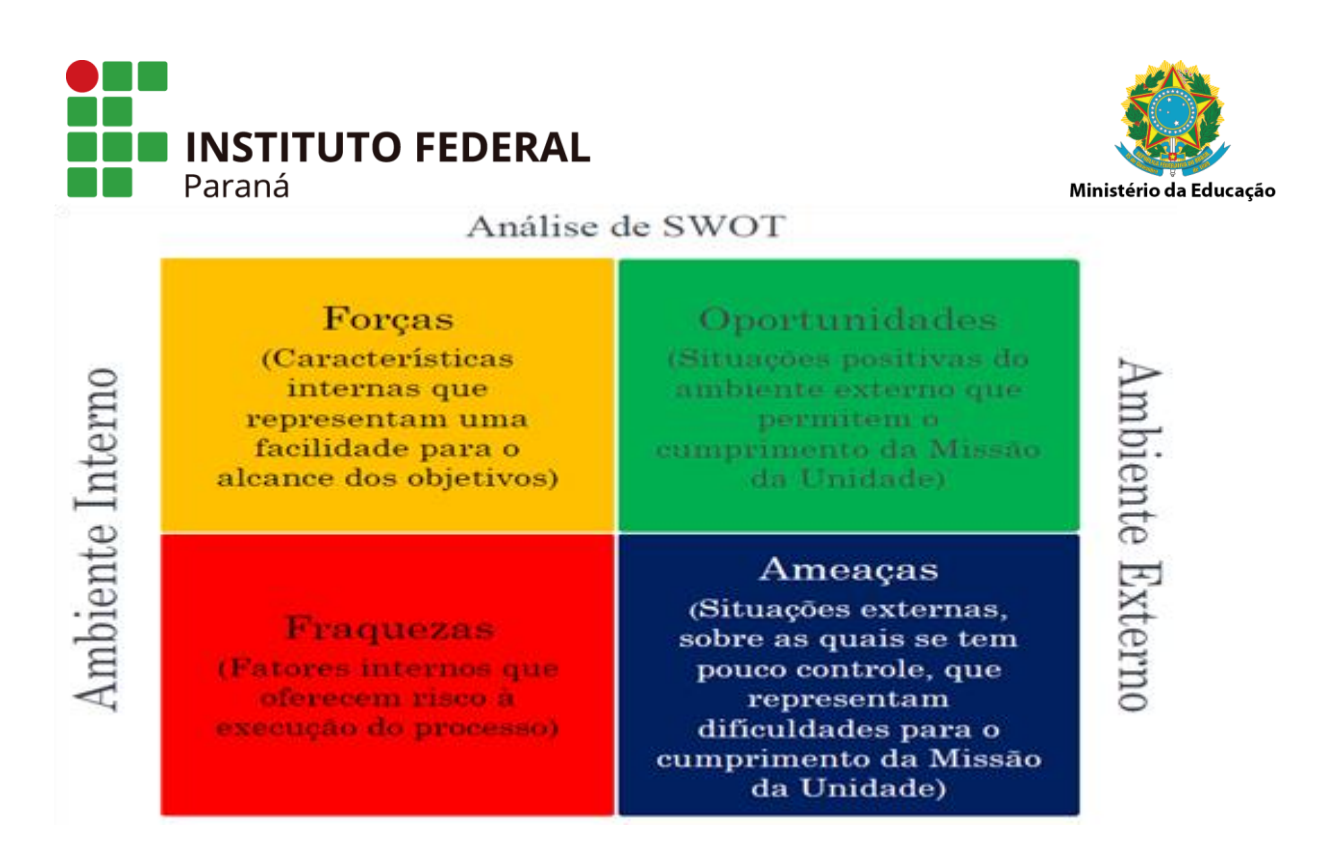

A seguir, listamos algumas sugestões que devem ser avaliadas na Análise Swot.

| AMBIENTE INTERNO | AMBIENTE EXTERNO   |
|------------------|--------------------|
|                  |                    |
| ESTRUTURA        | LOCALIZAÇÃO        |
| EQUIPAMENTOS     | SEGURANÇA EXTERNA  |
| SECRETARIA       | MOBILIDADE         |
| CORPO DOCENTE    | PARCEIROS          |
| CORPO TÉCNICO    | POLÍTICA ECONOMICA |
| INTERNET         | LEGISLAÇÃO         |
| BIBLIOTECA       | MEC                |
| GESTÃO           | CONCORRÊNCIA       |
| REPUTAÇÃO        | COMÉRCIO LOCAL     |

Após o preenchimento das informações na Aba "ANÁLISE DE AMBIENTE E DE FIXAÇÃO DE OBJETIVOS" deve-se passar para a etapa de identificação do evento de risco, para isso clicar na Aba "IDENTIFICAÇÃO DO EVENTO DE RISCO".

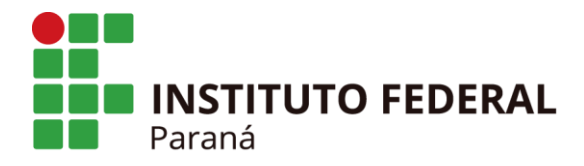

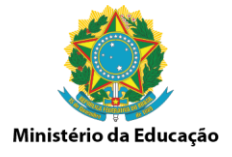

#### 2.1.2 Identificação de Eventos de Riscos - 2ª Etapa

Na aba "IDENTIFICAÇÃO DO EVENTO DE RISCO", clicar na opção "+ EVENTO DE RISCO" para iniciar o preenchimento.

Nesse contexto é necessário considerar risco como aquilo que pode impedir que os objetivos sejam alcançados.

Os campos Macroprocesso, Processo e Objetivo do Macroprocesso/Processo já se apresentarão preenchidos.

Descrever o risco identificado no espaço destinado a "Evento de Risco".

| 🗅 Sistema de Gestão de Riscos 🛛 🗙 🕂                                                |                                                       |                                 |                                        |                                                        |           |             |                      |             | -     | 0 ) |
|------------------------------------------------------------------------------------|-------------------------------------------------------|---------------------------------|----------------------------------------|--------------------------------------------------------|-----------|-------------|----------------------|-------------|-------|-----|
| ← → C ▲ Não seguro   https://teste.a                                               | gatha.ifpr.edu.br/#/processo/identificaci             | ao/alterar/5                    |                                        |                                                        |           |             |                      | 07          | 0, ☆  | 0   |
| = AGATHA                                                                           | stema de Gestão de<br>tegridade, Riacos e<br>introles |                                 |                                        |                                                        |           |             |                      | A           | 0     | ?⊘  |
| VOCÊ ESTĂ AQUE HOME ANĂLISE DE AMBIENTE E DE FIZAÇÃO DE                            | OBJETIVOS IDENTIFICAÇÃO DE EVENTOS DE RISCO           |                                 |                                        |                                                        |           |             |                      |             |       |     |
| ANÁLISE DE AMBIENTE E DE FIXAÇÃO DE OBJETIVOS                                      | IDENTIFICAÇÃO DE EVENTOS DE RISCO                     | AVALIAÇÃO DE RISCOS E CONTROLES | RESPOSTA A RISCO                       | PLANO DE CONTROLE                                      | VALIDAÇÃO |             |                      |             |       |     |
| Macroprocesso                                                                      |                                                       |                                 |                                        |                                                        |           |             |                      |             |       |     |
| Arquivo geral<br>Processo                                                          |                                                       |                                 |                                        |                                                        |           |             |                      |             |       |     |
| Arquivo do Boletim Interno                                                         |                                                       |                                 |                                        |                                                        |           |             |                      |             |       |     |
| Objetivo do Macroprocesso/Processo<br>Arquivar e formato digital o boletim interno |                                                       |                                 |                                        |                                                        |           |             |                      |             |       |     |
| + EVENTO DE RISCO                                                                  |                                                       |                                 |                                        |                                                        |           |             |                      |             |       | —   |
|                                                                                    | from .                                                |                                 | Commission                             |                                                        |           | Columbia    | No.                  |             | 4.7   |     |
| 1 ESPACO NO DISCO                                                                  | NÃO POSSUR ESPACO SUFICIENTE EM DISCO                 |                                 | NÃO POSSIBILIDAD                       | DE AROLINAMENTO DIGITAL                                |           | Operacional | Não Orcamentário     |             | 11    |     |
|                                                                                    |                                                       |                                 |                                        |                                                        |           | Pintos      | 1 * Linhas nor nánin | r 20 * 1.1d |       | · · |
|                                                                                    |                                                       |                                 |                                        |                                                        |           |             |                      |             |       |     |
|                                                                                    |                                                       |                                 | Ministério do Planejan<br>Ouem faz o r | ento, Desenvolvimento e Ces<br>ontrole interno è vocêl | tão       |             |                      |             | 4. 15 | 24  |

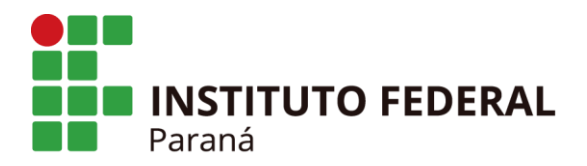

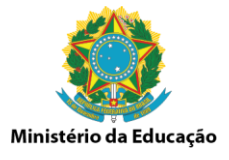

Para incluir a primeira causa do risco deverá clicar na opção "Causa" e para incluir novas causas clicar na opção "+ Causa", até que todas as causas identificadas estejam lançadas.

O mesmo procedimento é necessário para o lançamento das consequências. Para incluir a primeira consequência clicar na opção "Consequência" e para incluir outras consequências clicar na opção "+ Consequência", até todas as consequências identificadas estejam lançadas.

Na sequência selecionar a Categoria e a Natureza do Risco, clicando em "SALVAR" ao final do preenchimento das informações.

| Statema de Gestala de Racas 🗴 +                                                    | - o ×                               |
|------------------------------------------------------------------------------------|-------------------------------------|
| ← → C 🛕 Não seguro   Https://teste.agatha.ifpr.edu.br//P/eventoRisco/clas/5        | ॰ ର 🕁 🕑 :                           |
|                                                                                    | ♠ 🛛 🖉 ⊘                             |
| ANG LEVEN 1999 TO THE ANGENE AND AND AND AND AND AND AND AND AND AND               |                                     |
| Munipuncess Arguing gest                                                           |                                     |
| Processo<br>Acade do Bottim Interno                                                |                                     |
| Objetive de Managenocesan Processo<br>Angulare e formato digital a baletim interno |                                     |
| Leve in from:                                                                      |                                     |
| Causas                                                                             |                                     |
| + CADA                                                                             |                                     |
| han innovie                                                                        | Ações                               |
| Consequências                                                                      |                                     |
| + CONSEQUÊNCIA                                                                     |                                     |
| Ina Boorija                                                                        | Ações                               |
| Categoria e Natureza                                                               |                                     |
| Categoria do Risco                                                                 |                                     |
|                                                                                    |                                     |
|                                                                                    | X CANCELAR                          |
|                                                                                    |                                     |
|                                                                                    |                                     |
|                                                                                    |                                     |
|                                                                                    |                                     |
|                                                                                    | _                                   |
| Michight de Parajagnang, Teranavalviente a Granis<br>Journe 19 annue ferrane facel | 46.75                               |
| 🔛 🖸 Digite aqui para pesquisar 🔰 💷 🔁 📰 💼 😰 🦻                                       | 😢 x <sup>A</sup> ^ 🖓 🗘 🕼 06/02/2019 |

Após o preenchimento das informações na Aba "IDENTIFICAÇÃO DO EVENTO DE RISCO" deve-se passar para a etapa da avaliação dos riscos. Para isso clicar na Aba "AVALIAÇÃO DE RISCOS E CONTROLES".

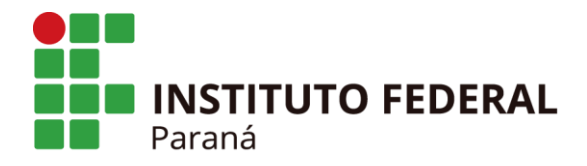

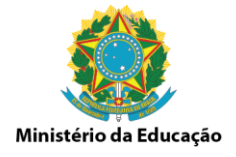

## 2.1.3 Avaliação de Riscos e Controles - 3ª Etapa

Na aba "AVALIAÇÃO DE RISCOS E CONTROLES", clicar na opção "AVALIAÇÃO DO RISCO INERENTE" e em seguida, para iniciar o preenchimento, clicar no ícone "Calcular Mapa de Risco Inerente".

|                                                                                                    | C A Não seguro   https://teste.agatha.ifpr.edu.br/#/process                  | 3/avaliacao/riscolnerente/alterar/5                                     |                   | 64 Q ☆                                           |
|----------------------------------------------------------------------------------------------------|------------------------------------------------------------------------------|-------------------------------------------------------------------------|-------------------|--------------------------------------------------|
| 00       00       00       00       00       00       00       00       00       00       00       00       00       00       00       00       00       00       00       00       00       00       00       00       00       00       00       00       00       00       00       00       00       00       00       00       00       00       00       00       00       00       00       00       00       00       00       00       00       00       00       00       00       00       00       00       00       00       00       00       00       00       00       00       00       00       00       00       00       00       00       00       00       00       00       00       00       00       00       00       00       00       00       00       00       00       00       00       00       00       00       00       00       00       00       00       00       00       00       00       00       00       00       00       00       00       00       00       00       00       00       00 <td< th=""><th></th><th></th><th></th><th><b>↑</b> ⊖ €</th></td<>                                                                                                    |                                                                              |                                                                         |                   | <b>↑</b> ⊖ €                                     |
| REFERENCE DE CONTROLE DE CONTROLE       REMONTROLE DE CONTROLE       REMONTROLE DE CONTROLE       WALCAÇÃO       REMONTROLE       VALCAÇÃO       REMONTROLE       VALCAÇÃO       REMONTROLE                                                                                                    | AQUE HOME ANÁLISE DE AMBIENTE E DE PIXAÇÃO DE OBJETIVOS DENTIFICAÇÃO DE EVEN | EOS DE MISCO - AVALIAÇÃO DO RISCO INERENTE                              |                   |                                                  |
| species         species         specint         speci                                                                                                    | LISE DE AMBIENTE E DE FIXAÇÃO DE OBJETIVOS IDENTIFICAÇÃO DE EVENTO           | A DE RISCO AVALIAÇÃO DE RISCOS E CONTROLES RESPOSTA A RISCO PLANO DE CO | ONTROLE VALIDAÇÃO |                                                  |
| i o genti<br>so de bielen inteno<br>so de bielen inteno | rroprocesso                                                                  |                                                                         |                   |                                                  |
| And<br>Do ab States         Angel Do Do RECO RESCUEL         Angel Do Do RECO RESCUEL         Angel Do Do RECO RESCUEL         Angel Do Do RECO RESCUEL         Angel Do Do RECO RESCUEL         Angel Do RECO RESCUEL         Angel Do RECO RESCUEL <td>uivo geral</td> <td></td> <td></td> <td></td>                                                                                                    | uivo geral                                                                   |                                                                         |                   |                                                  |
| Note:         Note:         Note: <th< td=""><td>tesso<br/>uivo do Boletim Interno</td><td></td><td></td><td></td></th<>                                                                                                    | tesso<br>uivo do Boletim Interno                                             |                                                                         |                   |                                                  |
| Name de Balos Dadesin Name         Productión Das Da RESOL         Name de Balos Das Das RESOL         Name de Balos Das Das Das Das Das Das Das Das Das Da                                                                                                    | etivo do Macroprocesso/Processo                                              |                                                                         |                   |                                                  |
| Lungão do disco nessente         nação do disco nessontes:         nação do disco nessontes:         na         nadaditada s impara         nadaditada s impara                                                                                                    | uivar e formato digital o boletim interno                                    |                                                                         |                   |                                                  |
| And all do block helder it is and all do block helder it is and al                                                                                                    |                                                                              |                                                                         |                   |                                                  |
| Color         Mage & Bisco berner         Involutifieds a trapper         Ministration         Ministration         Ministratinteam and instate         Ministration                                                                                                    | ALIAÇÃO DO RISCO INERENTE AL LIAÇÃO DOS CONTROLES EXISTENTES                 | AVALIAÇÃO DO RISCO RESIDUAL                                             |                   |                                                  |
| Image: Section for the form         Productifieds         Productifieds                                                                                                    | Calcular Mapa de Risco Inerente                                              |                                                                         |                   |                                                  |
| Nor         Letter & Steve         Probabilidade         Properties         Wind de Stevee         Wind de Stevee                                                                                                    |                                                                              |                                                                         |                   |                                                  |
| 1 IEDAQD NO 3000 A A A A A A A A A A A A A A A A A                                                                                                    | Item Evento de Risco                                                         | Probabilidade                                                           | Impacto           | Probabilidade x Impacto Nivel do Risco           |
| Plájna 1.* Linhas propágina 20.* 1-1.64.1. 🤇                                                                                                    | 1 ESPAÇO NO DISCO                                                            | 4                                                                       | 4                 | 16 Risco Crítico                                 |
|                                                                                                    |                                                                              |                                                                         |                   | Página: 1 = Linhas por página: 20 = 1-1 de 1 < 🔾 |
|                                                                                                    |                                                                              |                                                                         |                   |                                                  |
|                                                                                                    |                                                                              |                                                                         |                   |                                                  |
|                                                                                                    |                                                                              |                                                                         |                   |                                                  |
|                                                                                                    |                                                                              |                                                                         |                   |                                                  |
|                                                                                                    |                                                                              |                                                                         |                   |                                                  |
|                                                                                                    |                                                                              |                                                                         |                   |                                                  |
|                                                                                                    |                                                                              |                                                                         |                   |                                                  |
|                                                                                                    |                                                                              |                                                                         |                   |                                                  |
|                                                                                                    |                                                                              |                                                                         |                   |                                                  |
|                                                                                                    |                                                                              |                                                                         |                   |                                                  |
|                                                                                                    |                                                                              |                                                                         |                   |                                                  |
|                                                                                                    |                                                                              |                                                                         |                   |                                                  |
|                                                                                                    |                                                                              |                                                                         |                   |                                                  |
|                                                                                                    |                                                                              | trindra e Barlanan Paramete                                             |                   |                                                  |

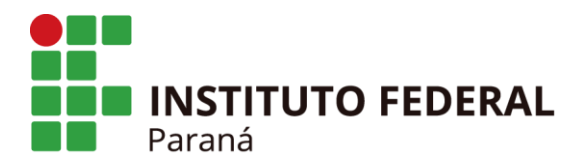

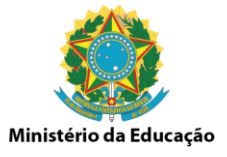

Na aba "PROBABILIDADE" selecionar o nível de probabilidade da causa do evento de risco acontecer, **sem considerar os controles existentes**, de acordo com a possibilidade de ocorrência descrita a seguir.

| Probabilidade - Frequência Observada/Esperada            |                                                                         |                                                                                |                                                                       |                                                                       |  |  |  |
|----------------------------------------------------------|-------------------------------------------------------------------------|--------------------------------------------------------------------------------|-----------------------------------------------------------------------|-----------------------------------------------------------------------|--|--|--|
|                                                          |                                                                         | Aspectos Avaliativos                                                           | 5                                                                     |                                                                       |  |  |  |
| Histórico de<br>ocorrência mínima;<br>ou acima de 1 ano. | Histórico de<br>ocorrência baixo;<br>ou acima de 6 meses<br>e até 1 ano | Histórico de<br>ocorrência ocasional;<br>ou acima de 3 meses<br>e até 6 meses. | Histórico de<br>ocorrência provável;<br>ou de 1 mês e até 3<br>meses. | Histórico de<br>ocorrência bastante<br>frequente; ou em até<br>1 mês. |  |  |  |
| 10                                                       | 30                                                                      | 50                                                                             | 90                                                                    | 91                                                                    |  |  |  |
| Muito baixa                                              | Baixa                                                                   | Média                                                                          | Alta                                                                  | Muito alta                                                            |  |  |  |

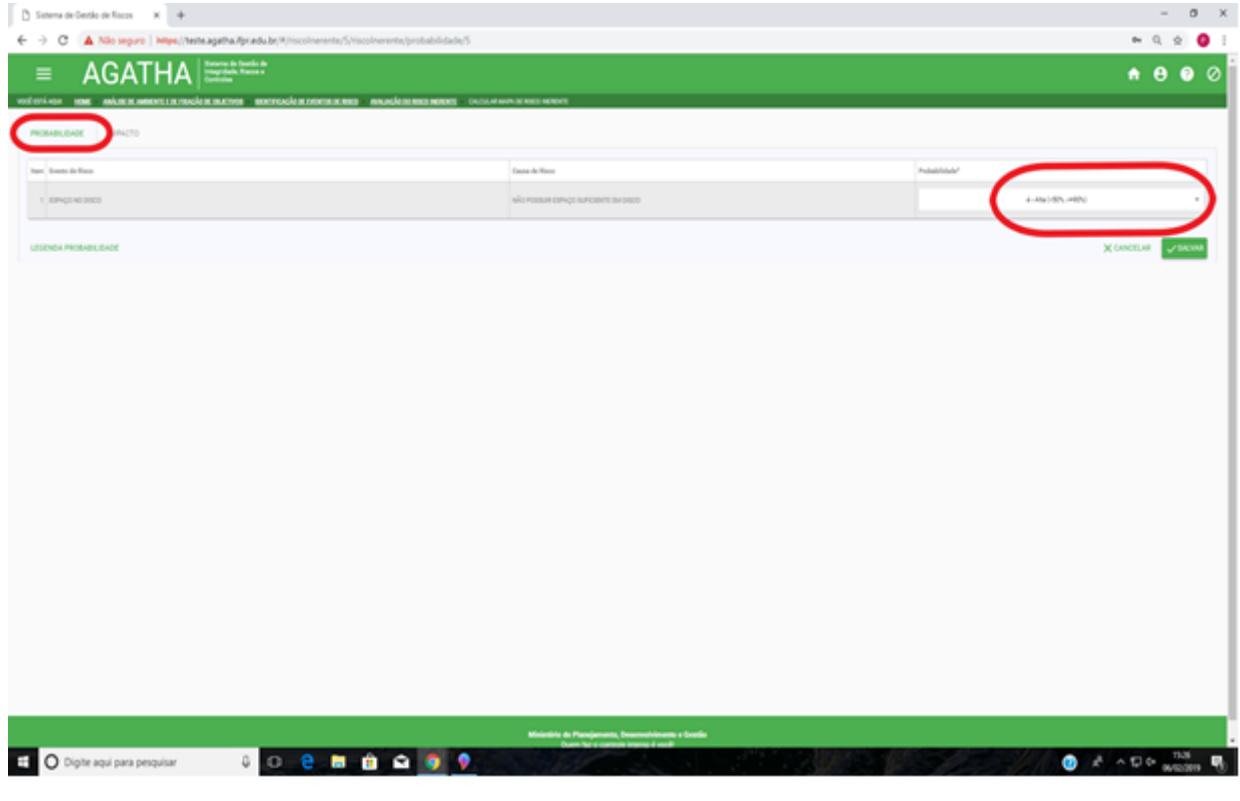

O mesmo procedimento deverá ser executado para cada evento de risco que estiver lançado. Após a inclusão das informações clique em "SALVAR".

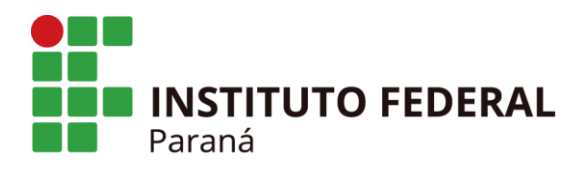

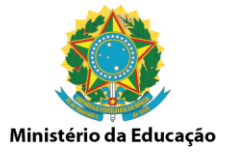

Na aba "IMPACTO" selecionar o nível de impacto para cada consequência do evento de risco acontecer, **sem considerar os controles existentes**, de acordo com os aspectos avaliativos descritos a seguir.

| Impacto - Fatores de Análise |              |                      |                       |                            |                        |       |  |
|------------------------------|--------------|----------------------|-----------------------|----------------------------|------------------------|-------|--|
|                              |              | Aspecto              | os Avaliativos        |                            |                        |       |  |
|                              | Es           | tratégico - Operacio | onal                  |                            | Econômico - Financeiro | Pesos |  |
| Esforço de Gestão            | Regulação    | Reputação            | Serviços à Sociedade  | Intervenção<br>Hierárquica | Valor Orçamentário     |       |  |
| 15                           | 13           | 16                   | 19                    | 12                         | 25                     |       |  |
|                              | Pesos Atribu | uídos ao Impacto (A  | nálise Hierárquica de | Processo - AHP)            |                        | 100%  |  |

No contexto do aspecto de "Esforço de Gestão" deverá ser avaliado pelo analista de risco, se haverá a necessidade de uma ação ou interferência da gestão como um todo (não só dos gestores máximos, mas também de qualquer agente que possa atuar no processo), na mitigação do risco ou no desenvolvimento do processo.

Com relação a "Regulação", o analista deverá avaliar a necessidade de publicação de uma nova lei, portaria, resolução ou ato regulatório que possa mitigar o risco ou que venha a interferir no processo.

No aspecto "Reputação", a análise deverá considerar a que nível o processo ou o evento de risco causarão impactos na reputação, do IFPR ou do Campus, perante a sociedade e aos órgãos de controle.

O analista de risco deverá avaliar, no aspecto avaliativo de "Serviços da Sociedade" qual o impacto do evento de risco ou no processo na prestação de serviço que o IFPR se propõe a oferecer a sociedade. Neste caso, o aspecto se reflete principalmente nas questões de ensino, pesquisa e extensão.

Na "Intervenção Hierárquica" o analista deverá avaliar se é necessário e/ou quão é a necessidade de intervenção do gestor máximo do IFPR, ou se existe a possibilidade de intervenção de órgãos superiores ao IFPR, como MEC e ME.

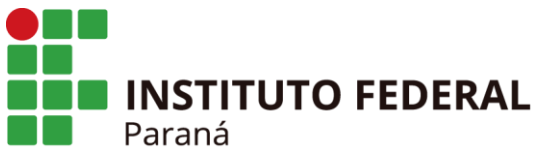

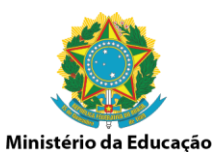

No contexto do aspecto avaliativo do "Valor Orçamentário", o analista deverá analisar o impacto do evento de risco ou no processo considerando a necessidade de recursos necessários para sua execução.

Para **NÃO** considerar uma determinada categoria, deve-se clicar na caixa específica da categoria e esta será descartada no momento do cálculo.

| Sistema de Gestão de Riscos 🗙 🕂                        |                                                                                                |                                                                                 |                                                                                                    | - a >                             |
|--------------------------------------------------------|------------------------------------------------------------------------------------------------|---------------------------------------------------------------------------------|----------------------------------------------------------------------------------------------------|-----------------------------------|
| → C ▲ Não seguro   https://teste.ag                    | atha.ifpr.edu.br/#/riscolnerente/5/riscolnerente/impacto/5                                     |                                                                                 |                                                                                                    | er Q 👷 🕑                          |
| = AGATHA                                               | zerra de Georião de<br>optidade, Riscos e<br>troles                                            |                                                                                 |                                                                                                    | <b>↑ 8 0</b> ⊘                    |
| CÊ ESTĂ AQUE HOME ANĂLISE DE AMBIENTE E DE FRAÇÃO DE O | <b>BLIETINOS DENTERGAÇÃO DE EVENTOS DE RISCO AVALIAÇÃO DO RISCO INBREINTE</b> CALCULAR MARA DO | RISCO INERENTE                                                                  |                                                                                                    |                                   |
| PROBABILIDATE IMPACTO                                  |                                                                                                |                                                                                 |                                                                                                    |                                   |
|                                                        |                                                                                                |                                                                                 | Estratégico - Operacional                                                                                    | Econômico -<br>Financeiro         |
| item Evento de Risco                                   |                                                                                                | Consequência de Risco                                                           | Laforço de Regulação" Reputação" Negúcios / Intervençã<br>Gestão" Regulação" Reputação" Sociedade" Hierárgão | io Valor<br>a' Orpamentário' Peso |
|                                                        |                                                                                                |                                                                                 |                                                                                                    |                                   |
| 1 ESPAÇO NO DISCO                                      |                                                                                                | NÃO POSSIBILIDADE DE ARQUIVAMENTO DIGITAL                                       | 3 * * * * 4 *                                                                                                | 4                                 |
|                                                        |                                                                                                |                                                                                 |                                                                                                    |                                   |
| LEGENDA IMPACTO                                        |                                                                                                |                                                                                 |                                                                                                    | A CANCELAR SALVAR                 |
|                                                        |                                                                                                |                                                                                 |                                                                                                    |                                   |
|                                                        |                                                                                                |                                                                                 |                                                                                                    |                                   |
|                                                        |                                                                                                |                                                                                 |                                                                                                    |                                   |
|                                                        |                                                                                                |                                                                                 |                                                                                                    |                                   |
|                                                        |                                                                                                |                                                                                 |                                                                                                    |                                   |
|                                                        |                                                                                                |                                                                                 |                                                                                                    |                                   |
|                                                        |                                                                                                |                                                                                 |                                                                                                    |                                   |
|                                                        |                                                                                                |                                                                                 |                                                                                                    |                                   |
|                                                        |                                                                                                |                                                                                 |                                                                                                    |                                   |
|                                                        |                                                                                                |                                                                                 |                                                                                                    |                                   |
|                                                        |                                                                                                |                                                                                 |                                                                                                    |                                   |
|                                                        |                                                                                                |                                                                                 |                                                                                                    |                                   |
|                                                        |                                                                                                |                                                                                 |                                                                                                    |                                   |
|                                                        |                                                                                                |                                                                                 |                                                                                                    |                                   |
|                                                        |                                                                                                |                                                                                 |                                                                                                    |                                   |
|                                                        |                                                                                                |                                                                                 |                                                                                                    |                                   |
|                                                        |                                                                                                |                                                                                 |                                                                                                    |                                   |
|                                                        |                                                                                                |                                                                                 |                                                                                                    |                                   |
|                                                        |                                                                                                |                                                                                 |                                                                                                    |                                   |
|                                                        |                                                                                                |                                                                                 |                                                                                                    |                                   |
|                                                        |                                                                                                |                                                                                 |                                                                                                    |                                   |
|                                                        |                                                                                                | Mikedin & Panjanata, Descendoluces a Carda                                      |                                                                                                    |                                   |
| <ul> <li>Divitie anui para persuisar</li> </ul>        |                                                                                                | Makrishi de Rengionene, fonomativeme e Gardia<br>Com fix o comoin strans i andi |                                                                                                    | A 1927 B                          |

O mesmo procedimento deverá ser executado para cada evento de risco que estiver lançado. Após a inclusão das informações clique em "SALVAR".

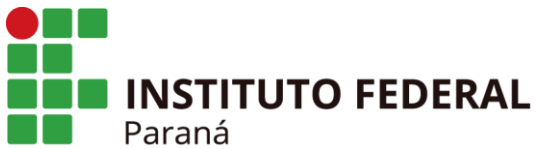

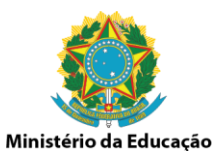

Ainda na mesma aba "AVALIAÇÃO DE RISCOS E CONTROLES", clicar na opção "AVALIAÇÃO DOS CONTROLES EXISTENTES".

Para cada evento de risco identificado, descrever o controle existente ou informar que não há controle no campo "Descrição". Em seguida selecionar as opções de acordo com o controle descrito, considerando o desenho e a operação do controle.

Clique no ícone "Ações" para salvar.

| C A Não seguro   https://teste.agatha.ifpr.edu.br/#/pro-                                                                     | cesso/avaliacao/controleEvento/alterar/5                                          |                               | <b>o.</b> Q ;                                                         |
|----------------------------------------------------------------------------------------------------|-----------------------------------------------------------------------------------|-------------------------------|-----------------------------------------------------------------------|
| AGATHA Stream de Certilo de<br>Translades Resco a<br>Home Anázia de Amerint I de l'Accés de Certilo de<br>Translades Resco a | E VENTOS DE RISCO AVALIAÇÃO DO RISCO REBENTE - AVALIAÇÃO DOS CONTROLES EXISTINTES |                               | <b>↑</b> ⊖                                                            |
| E DE AMBIENTE E DE FIXAÇÃO DE OBJETIVOS IDENTIFICAÇÃO DE EVE                                                                 | ENTOS DE RISCO AVALIAÇÃO DE RISCOS E CONTROLES RESPOSTA A RISC                    | D PLANO DE CONTROLE VALIDAÇÃO |                                                                       |
| recesse<br>grafi<br>80<br>do Boreim Interno<br>o de Macargoncesso, Processo<br>e formato águla ó boleim Interno              |                                                                                   |                               |                                                                       |
| ÇÃO DO RISCO INEREN AVALIAÇÃO DOS CONTROLES EXISTENTES                                                                       | NIALIAÇÃO DO RISCO RESIDUAL                                                       |                               |                                                                       |
| em Evento de Risco                                                                                                    | Controle Existence                                                                | Desenho de Controle           | Operação de Controle Ação                                             |
|                                                                                                    |                                                                                   |                               |                                                                       |
| 1 ESPAÇO NO DISCO                                                                                                    | ийо ни́.                                                                          | NÃO HÁ SISTEMA DE CONTROLE    | CONTROLE NÃO EXECUTADO Página: 1 * Linhas por página: 20 * 1-1 de 1 < |
| 1 ESMQD HID DISCO                                                                                                    | หมือหน่                                                                           | NÃO НА ВЕТЕМА DE CONTROLE     | controut s/do pscuriedo<br>Pigne 1 * Unites projetor 20 * 1-1.641 C   |
| 1 BIY40 H0 BIRCO                                                                                                    | sioni.                                                                            | NO IN RETINA DE COMINCE       | Dominau No Decomeo<br>Pigine 1 • Unter pro pigine 22 • 1-1441 (       |
| 1 Elevêre poco                                                                                                    | sile Hi                                                                           | NÎO MĂ BITISM DE CONTRELE     | Domean No Decimies                                                    |

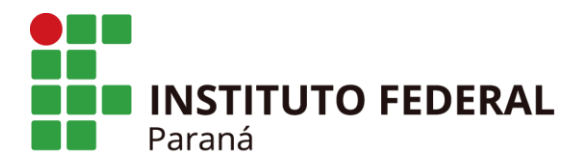

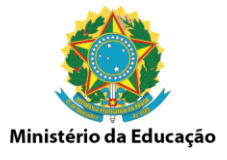

Caso haja necessidade de se incluir mais de um controle, clicar na opção "+CONTROLE EXISTENTE" e proceder como descrito anteriormente.

| C Sistema de Gestão de Riscos × +                                                                                                    |                                                                                          |                        | - a ×          |
|----------------------------------------------------------------------------------------------------|------------------------------------------------------------------------------------------|------------------------|----------------|
| ← → C ▲ Não seguro   https://teste.agatha.ifpr.edu.br/#/controleEvento/5?#                                                                                                    | eventoRiscold=10                                                                         |                        | or Q 🕁 😰 :     |
| AGATHA     Strength Gradie de      Surger de Gradie de      Surger de Grade      Surger de Grade      Surger de      Surger de Grade      Sur | ANNUAGE DE HISCO HISTORITE ANNUAGE DE DE CONTINUES EXISTENTES ATTEMA CONTINUE DE DISTUTO |                        | <b>↑ 8 0</b> ⊘ |
| Manapareessa<br>Aruuno genti<br>Process<br>Aruuno da biaterin Interno<br>Olginin da Manapareessa/Process<br>Aruunar e formats digital ta boletin Interno<br>                                                                                                    |                                                                                          |                        |                |
| + CONTROLE EXISTENTE                                                                                                    | Deserbo                                                                                  | Opensyllo              | Agles          |
| 1 NÃOHÁ                                                                                                    | NÃO HÁ SISTEMA DE CONTROLE                                                               | CONTROLE NÃO EXECUTADO | 1.             |
|                                                                                                    |                                                                                          |                        | < VOLTAR       |
|                                                                                                    |                                                                                          |                        |                |
|                                                                                                    |                                                                                          |                        |                |
|                                                                                                    |                                                                                          |                        |                |
|                                                                                                    |                                                                                          |                        |                |
|                                                                                                    |                                                                                          |                        |                |
|                                                                                                    |                                                                                          |                        |                |
|                                                                                                    |                                                                                          |                        |                |
|                                                                                                    |                                                                                          |                        |                |
|                                                                                                    | Miniatório do Planejamento, Desenvolvimento e G                                          | atão                   |                |
|                                                                                                    |                                                                                          |                        |                |

| E E Stema de Gestão de R X + v                                                                                                    |            |     | -         | ٥                | х |
|----------------------------------------------------------------------------------------------------|------------|-----|-----------|------------------|---|
| O      O     O       | 1          | 2 3 | 1= h.     | ß                |   |
| ≡ AGATHA   Stream & Stands & Control & Control & Con |            |     |           |                  |   |
| natarian <b>are aran kanalarika matari kanala kanala kanala kanala kanala manda manda manda manda kanala kanala</b>                                                                                                    |            |     |           |                  |   |
| Maragenesia<br>Antise peri                                                                                                    |            |     |           |                  |   |
| Protesto                                                                                                    |            |     |           |                  |   |
| Aquiro do Breiminitemo<br>Obieline do Nerromonsos Procesos                                                                                                    |            |     |           |                  |   |
| Aquiar e tomato digital o boletim interno                                                                                                    |            |     |           |                  |   |
| Events de Risco<br>Branco No Disco                                                                                                    |            |     |           |                  |   |
| CONTRUE EXISTENTE                                                                                                    |            |     |           |                  |   |
| Peritja Denta Operaje                                                                                                    |            |     | Açõ       | 6                |   |
|                                                                                                    |            |     |           |                  |   |
| <ul> <li>ийн на затрана зе силтоде</li> <li>силтоде и фарека тако</li> </ul>                                                                                                    |            |     |           |                  |   |
|                                                                                                    |            |     |           | VOLTA            | a |
|                                                                                                    |            |     |           |                  |   |
|                                                                                                    |            |     |           |                  |   |
|                                                                                                    |            |     |           |                  |   |
|                                                                                                    |            |     |           |                  |   |
|                                                                                                    |            |     |           |                  |   |
|                                                                                                    |            |     |           |                  |   |
|                                                                                                    |            |     |           |                  |   |
|                                                                                                    |            |     |           |                  |   |
|                                                                                                    |            |     |           |                  |   |
|                                                                                                    |            |     |           |                  |   |
|                                                                                                    |            |     |           |                  |   |
| Maintainis da Mangimenta, Decenvolvimenta e Gestion                                                                                                    |            |     |           |                  |   |
| En Digite aqui para pesquisar 🖟 🔟 🔒 🗟 🛱 🕥 🎯 🔊                                                                                                    | <b>(</b> ) | - T | ] d× 07/0 | 18:41<br>12/2019 | 5 |

#### INSTITUTO FEDERAL DO PARANÁ | Reitoria

Av. Victor Ferreira do Amaral, 306 - Tarumã, Curitiba - PR | CEP 82530-230 - Brasil

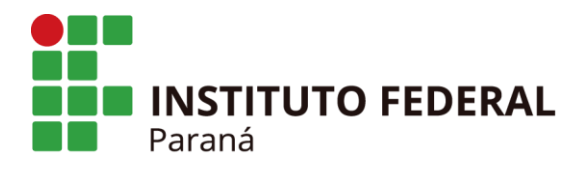

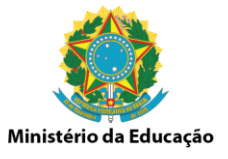

Na mesma aba "AVALIAÇÃO DE RISCOS E CONTROLES", clicar na opção "AVALIAÇÃO DO RISCO RESIDUAL".

Na aba "PROBABILIDADE" selecionar o nível de probabilidade da causa do evento de risco acontecer, **considerando neste momento os controles existentes**, de acordo com a possibilidade de ocorrência descrita a seguir.

|                                                          | Probabilidade                                                           | - Frequência Observ                                                            | /ada/Esperada                                                         |                                                                       |
|----------------------------------------------------------|-------------------------------------------------------------------------|--------------------------------------------------------------------------------|-----------------------------------------------------------------------|-----------------------------------------------------------------------|
|                                                          |                                                                         | Aspectos Avaliativos                                                           | 5                                                                     |                                                                       |
| Histórico de<br>ocorrência mínima;<br>ou acima de 1 ano. | Histórico de<br>ocorrência baixo;<br>ou acima de 6 meses<br>e até 1 ano | Histórico de<br>ocorrência ocasional;<br>ou acima de 3 meses<br>e até 6 meses. | Histórico de<br>ocorrência provável;<br>ou de 1 mês e até 3<br>meses. | Histórico de<br>ocorrência bastante<br>frequente; ou em até<br>1 mês. |
| 10                                                       | 30                                                                      | 50                                                                             | 90                                                                    | 91                                                                    |
| Muito baixa                                              | Baixa                                                                   | Média                                                                          | Alta                                                                  | Muito alta                                                            |

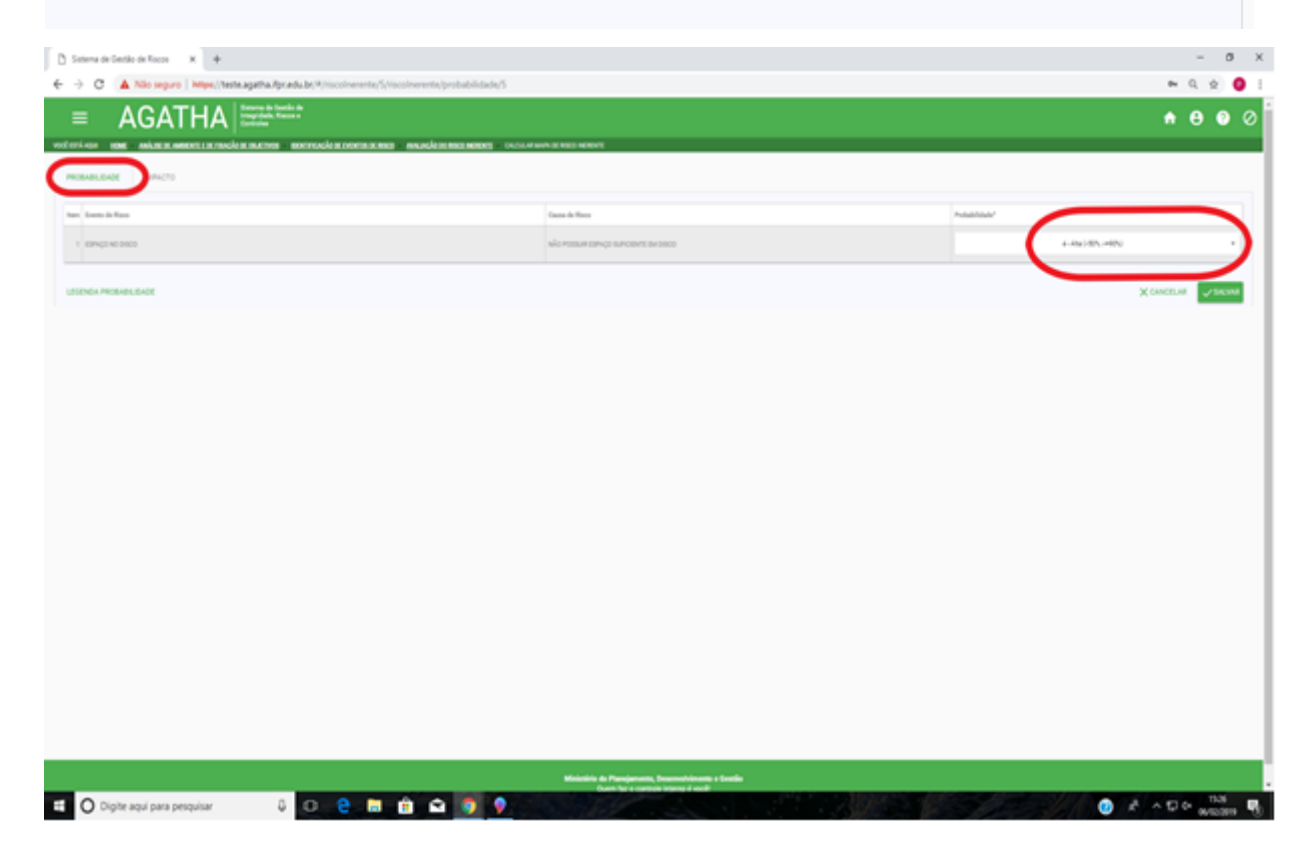

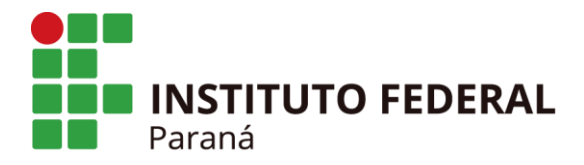

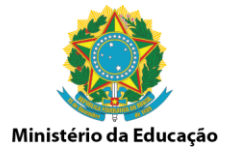

O mesmo procedimento deverá ser executado para cada evento de risco que estiver lançado. Após a inclusão das informações clique em "SALVAR".

Na aba "IMPACTO" selecionar o nível de impacto para cada consequência do evento de risco acontecer, **considerando neste momento os controles existentes**, de acordo com os aspectos avaliativos descritos a seguir.

|                   |              | Impo                 | acto - Fatores de Aná | lise                       |                        |       |
|-------------------|--------------|----------------------|-----------------------|----------------------------|------------------------|-------|
|                   |              | Aspecto              | os Avaliativos        |                            |                        |       |
|                   | Es           | tratégico - Operacio | nal                   |                            | Econômico - Financeiro | Pesos |
| Esforço de Gestão | Regulação    | Reputação            | Serviços à Sociedade  | Intervenção<br>Hierárquica | Valor Orçamentário     |       |
| 15                | 13           | 16                   | 19                    | 12                         | 25                     |       |
|                   | Pesos Atribu | uídos ao Impacto (A  | nálise Hierárquica de | Processo - AHP)            |                        | 100%  |

Para **NÃO** considerar uma determinada categoria, deve-se clicar na caixa específica da categoria e esta será descartada no momento do cálculo.

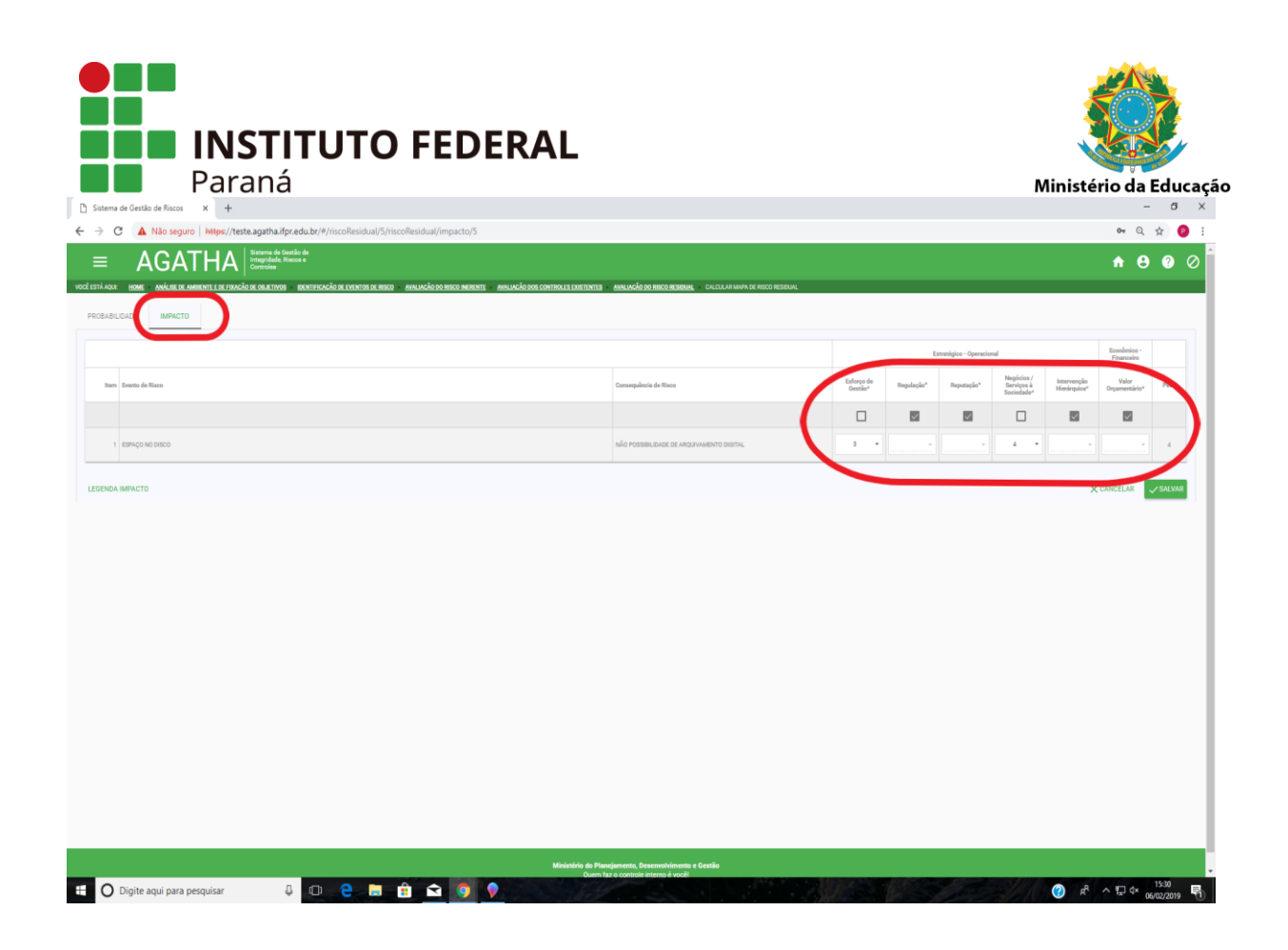

No contexto do aspecto de "Esforço de Gestão" deverá ser avaliado pelo analista de risco, se haverá a necessidade de uma ação ou interferência da gestão como um todo (não só dos gestores máximos, mas também de qualquer agente que possa atuar no processo), na mitigação do risco ou no desenvolvimento do processo.

Com relação a "Regulação", o analista deverá avaliar a necessidade de publicação de uma nova lei, portaria, resolução ou ato regulatório que possa mitigar o risco ou que venha a interferir no processo.

No aspecto "Reputação", a análise deverá considerar a que nível o processo ou o evento de risco causarão impactos na reputação, do IFPR ou do Campus, perante a sociedade e aos órgãos de controle.

O analista de risco deverá avaliar, no aspecto avaliativo de "Serviços da Sociedade" qual o impacto do evento de risco ou no processo na prestação de serviço que o IFPR se propõe a oferecer a sociedade. Neste caso, o aspecto se reflete principalmente nas questões de ensino, pesquisa e extensão.

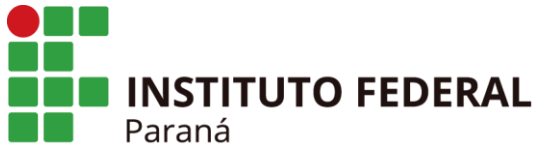

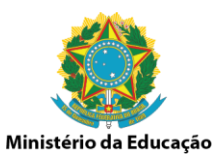

Na "Intervenção Hierárquica" o analista deverá avaliar se é necessário e/ou quão é a necessidade de intervenção do gestor máximo do IFPR, ou se existe a possibilidade de intervenção de órgãos superiores ao IFPR, como MEC e ME.

No contexto do aspecto avaliativo do "Valor Orçamentário", o analista deverá analisar o impacto do evento de risco ou no processo considerando a necessidade de recursos necessários para sua execução.

O mesmo procedimento deverá ser executado para cada evento de risco que estiver lançado. Após a inclusão das informações clique em "SALVAR".

Após o preenchimento das informações na Aba "AVALIAÇÃO DE RISCOS E CONTROLES" deve-se passar a etapa da avaliação dos riscos. Para isso clicar na Aba "RESPOSTA A RISCO".

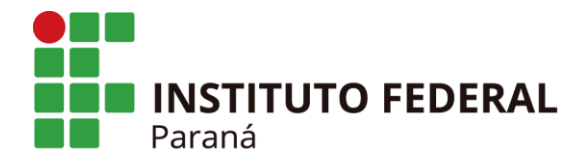

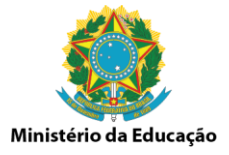

#### 2.1.4 Resposta a Risco - 4ª Etapa

Clicar na aba "RESPOSTA A RISCO". Os campos Macroprocesso, Processo, Objetivo do Macroprocesso/Processo e o Evento de Risco já deverão estar preenchidos. No campo "Nível de Risco" aparecerá o tipo de nível de risco residual que aquele evento apresenta.

Clique no ícone "Ações".

| AGACHAR REVELLER RANCORS REVERSE REVERSE        | REPORTER LE DETENDE ARRONAL REPORTER ARRON       REPORTER A REGOD     1 NO DE CONTROLE       Valuatidade a topues     Nord de filme       1     Reporter a filme       2     Reporter a filme       2     Reporter a filme       2     Reporter a filme       3     Reporter a filme       4     Reporter a filme                                                                                                    | A Não seguro https://teste.agatha.ifpr.    | edu.br/#/processo/respostaRisco/alterar/5                |                                        |                     |                                   | 0 <del>,</del> Q |
|----------------------------------------------------------------------------------------------------|----------------------------------------------------------------------------------------------------|--------------------------------------------|----------------------------------------------------------|----------------------------------------|---------------------|-----------------------------------|------------------|
| NALE DE ANAZO DE DEVISIÓN DE DEVISIÓN DE DE                         | NO CONTROLE DELENSE         ADMANDAL DELENSE         ADMANDAL DELEN                                                                                                    |                                            | io de<br>cose                                            |                                        |                     |                                   | A A              |
| Destrict de de destrivos         Destrictação de destrivos de Resco         Avaluação de Resco e contra e         RESPORTA A RESCO         Into de contracte         valuação           ini interno         responses         No de contracte         valuação         Into de contracte         valuação           responses         Responses         No de contracte         valuação         No de contracte         valuação           responses         Response         No de filmo         Response response res                                                                                                    | RESPORTA A REGO     Into SE CONTROLE     VALIDAÇÃO       Probabilidade a traparta     Nacional de la traparta de la traparta de la trap                                                                                                    |                                            |                                                          |                                        |                     |                                   |                  |
| екте се се клидо се селетно се селетно селетно селетно се селетно селетно селе<br>ПО ОСО ОСО ОСО ОСО ОСО ОСО Селетно селетно селетно селетно селетно селетно селетно селетно селетно селетно селетно селетно селетно селетно селетно селетно селетно селетно селетно селетно селетно селетно селетно селетно селетно селетно | PERPORTA A BOOD<br>Publicities toppers<br>Weich films<br>Weich films<br>Weich | TORE AND DE ARDENIE EJE TANDO JE JOJE 1150 |                                                          |                                        | HOME PERFOSIA ANOLO |                                   |                  |
| Immo         Immo           reported by/cesso         Production memo           de Name         Pedaditida & Singent         Name on Name           1000000000000000000000000000000000000                                                                                                    | Produktiškola ritogata         Intervision in Stees         All           1         Stora Distinati         Audor                                                                                                    | AMBIENTE E DE FIXAÇÃO DE OBJETIVOS IDENTI  | FICAÇÃO DE EVENTOS DE RISCO AVALIAÇÃO DE RISCOS E CONTRO | S RESPOSTA A RISCO FRANO DE CO         | NTROLE VALIDAÇÃO    |                                   |                  |
| Immeno         Immeno           representario         Allanda ka tenja         Maria di Maria         Magenta an Mano           de Naco         Malada ka tenja         Magenta an Mano         Magenta an Mano           1000000000000000000000000000000000000                                                                                                    | Pedabilidar Inguis         Horizot an Ness         Au           3         Socio Dinne         Fuduri         Fuduri                                                                                                    | 2550                                       |                                                          |                                        |                     |                                   |                  |
| In Items<br>represent<br>for de solden interes<br>                                                                                                    | Pedultifieler trajenti         Hord Rose         Augusts as Nove         Augusts and Nove         Augusts and Nove <td>ral</td> <td></td> <td></td> <td></td> <td></td> <td></td>                                                                                                    | ral                                        |                                                          |                                        |                     |                                   |                  |
| Reported Process<br>to dipid a balentin mismo         Model Mark Instein         Model Mark Instein           different         Model Mark Instein         Model Mark Instein         Model Mark Instein           MODDO         Model Mark Instein         Model Mark Instein         Model Mark Instein                                                                                                    | Pedulitidate inputs         Model Ross         Respect on None         Res           1         Book (Chine)         Indust         Res         Res                                                                                                    | Boletim Interno                            |                                                          |                                        |                     |                                   |                  |
| An Eligibial o balefini interno<br>An Tisco<br>2000 2000 10 <mark>Magan Dan Anna Canada Sana Anna Anna Anna Anna Anna Anna Ann</mark>                                                                                                    | Probabilidade x brayanta         Holes Atlance         Hougesta as Hones         A           1         Bones Existent         Bones         A                                                                                                    | Macroprocesso/Processo                     |                                                          |                                        |                     |                                   |                  |
| Artisen Pedalfilder steppen<br>No 5000 14 <mark>Reco Driben</mark> Arder                                                                                                    | Publiklick's types field films frequence films frequence films frequence films for the films films fil                                                                                                    | formato digital o boletim interno          |                                                          |                                        |                     |                                   |                  |
| ter more an more a more a m<br>More a more a more                                                                                                    | Printeriose s angeles and an angeles and an angeles angeles and an angeles and an angeles and an angeles and an angeles and an angeles and an angeles and an angeles angeles angeles angeles angeles angeles angeles angeles angeles angeles angeles angeles angeles angeles angeles angeles angeles an                                                                                                    | Toronto da Missa                           |                                                          | Parkel Marken Lawrence - Market Marco  | Barrante en Marr    |                                   |                  |
| 0 ND DSCO 16 Brace Ontice Finlant                                                                                                    | 18 <b>Bjac Critico</b> Redati<br>Plájna: 1 • Lizhas po plájna: 20 • 1-1 de 1                                                                                                    | svento de Hisco                            |                                                          | Probabilidade x Impacto Nivel de Risco | Hesposta ao Nisco   |                                   |                  |
|                                                                                                    | Página: 1 👻 Lichas por página: 20 👻 1–1 de 1 🔹                                                                                                    | ESPAÇO NO DISCO                            |                                                          | 16 Risco Critico                       | Reduzir             |                                   |                  |
| Pligna: 1 • Linhas gor pligna: 20 •                                                                                                    |                                                                                                    |                                            |                                                          |                                        |                     |                                   |                  |
| rigos i * umejo pagos av *                                                                                                    |                                                                                                    |                                            |                                                          |                                        |                     | Block to the state of             |                  |
|                                                                                                    |                                                                                                    |                                            |                                                          |                                        |                     | Página: 1 👻 Linhas por página: 20 | • 1-1de1 4       |
|                                                                                                    |                                                                                                    |                                            |                                                          |                                        |                     | Página: 1 ♥ Unhasporpágina: 20    | I♥ 1-1de1 4      |
|                                                                                                    |                                                                                                    |                                            |                                                          |                                        |                     | Plýne 1 • Urhasporplýne 20        | י≪ 1-1de1        |
|                                                                                                    |                                                                                                    |                                            |                                                          |                                        |                     | Ngina 1 + Unha porpiĝina 12       | ▼ 1-1de1         |
|                                                                                                    |                                                                                                    |                                            |                                                          |                                        |                     | Nýre 1 + Urherprokýre 25          | ♥ 1-1 de 1       |
|                                                                                                    |                                                                                                    |                                            |                                                          |                                        |                     | Ngra 1 + Urharperpigna 23         | ♥ 1-1 de 1       |
|                                                                                                    |                                                                                                    |                                            |                                                          |                                        |                     | Página: 1 = Unhan por página: 23  | ₩ 1-1de1         |
|                                                                                                    |                                                                                                    |                                            |                                                          |                                        |                     | Ngine 1 = Unha propiĝine 20       | r≠ 1-1de1        |
|                                                                                                    |                                                                                                    |                                            |                                                          |                                        |                     | Ngina 1 + Unha porpigina 13       | I™ 1-1de1        |
|                                                                                                    |                                                                                                    |                                            |                                                          |                                        |                     | Págnar 1 * Urðan gorpágnar 23     | r 1-1de1         |
|                                                                                                    |                                                                                                    |                                            |                                                          |                                        |                     | Algine 1 = Urban per págine 23    | 1-1 <u>in</u> 1  |
|                                                                                                    |                                                                                                    |                                            |                                                          |                                        |                     | Higner 1 + Unhan per påginer 20   | r = 1-1 de 1     |
|                                                                                                    |                                                                                                    |                                            |                                                          |                                        |                     | Pégne 1 * Urban projégine 23      | • 1-1401         |
|                                                                                                    |                                                                                                    |                                            |                                                          |                                        |                     | Págine 1 = Urban per págine 23    | • 1-1.041        |
|                                                                                                    |                                                                                                    |                                            |                                                          |                                        |                     | Agine 1 = Urban propigne 23       | • 1-141          |
|                                                                                                    |                                                                                                    |                                            |                                                          |                                        |                     | Higne 1 + Urber projeke 20        | • 1-(dr)         |
|                                                                                                    |                                                                                                    |                                            |                                                          |                                        |                     | Págine 1 * Urban propigine 2      | * 1-1 (dr)       |
|                                                                                                    |                                                                                                    |                                            |                                                          |                                        |                     | Algine 1 = Urban propiljne 23     | * 1-1@1          |
|                                                                                                    |                                                                                                    |                                            |                                                          |                                        |                     | Ngine 1+ Urbergrapigne 25         | ► 1-1@1          |

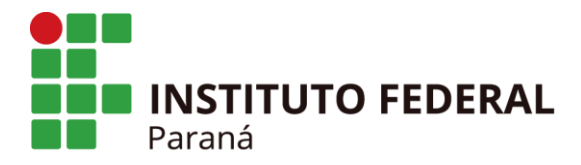

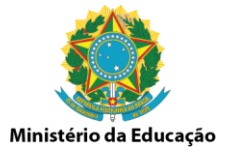

No campo Resposta ao Risco selecionar a opção que indique qual a ação será tomada para representar a resposta para aquele evento de risco, dentre as opções possíveis;

- Evitar
- Reduzir
- Compartilhar/Transferir
- Aceitar

Na sequência apresentar a justificativa para referenciar a resposta ao risco a ser adotada.

Após a inclusão das informações clicar em "SALVAR".

| Sistema de Gestão de Riscos X +                           |                                                     |                                             |                            |                                                                  |                    | -                     | ۵         |
|-----------------------------------------------------------|-----------------------------------------------------|---------------------------------------------|----------------------------|------------------------------------------------------------------|--------------------|-----------------------|-----------|
| ← → C ▲ Não seguro   https://teste.aj                     | gatha.ifpr.edu.br/#/processo/respostaR              | isco/editar/5?eventoRiscold=10              |                            |                                                                  |                    | <b>07</b> Q           | \$ 9      |
| = AGATHA                                                  | stema de Gestão de<br>egridade, Riacos e<br>ntroles |                                             |                            |                                                                  |                    | <b>∱ 8</b>            | ? 0       |
| VOCÉ ESTÁ AQUE HOME ANÁLISE DE AMBIENTE E DE FIXAÇÃO DE L | OBJETINOS - IDENTIFICAÇÃO DE EVENTOS DE RISCO -     | AVALIAÇÃO DO RISCO INERENTE - AVALIAÇÃO DOS | CONTROLES EXISTENTES - AVA | LIAÇÃO DO RISCO RESIDUAL - RESPOSTA A RISCO - ALTERAR RESPOSTA / | 10 RISCO           |                       |           |
| ANÁLISE DE AMBIENTE E DE FIXAÇÃO DE OBJETIVOS             | IDENTIFICAÇÃO DE EVENTOS DE RISCO                   | AVALIAÇÃO DE RISCOS E CONTROLES             | RESPOSTA A RISCO           | PLANO DE CONTROLE VALIDAÇÃO                                      |                    |                       |           |
| Macroprocesso                                             |                                                     |                                             |                            |                                                                  |                    |                       |           |
| Arquivo geral                                             |                                                     |                                             |                            |                                                                  |                    |                       |           |
| Processo                                                  |                                                     |                                             |                            |                                                                  |                    |                       |           |
| Objetivo de Macenenano Pressono                           |                                                     |                                             |                            |                                                                  |                    |                       |           |
| Arguivar e formato digital o boletim interno              |                                                     |                                             |                            |                                                                  |                    |                       |           |
|                                                           |                                                     |                                             |                            |                                                                  |                    |                       |           |
| Evento de Risco                                           |                                                     |                                             |                            |                                                                  |                    |                       |           |
| ESPAÇO NO DISCO                                           |                                                     |                                             |                            |                                                                  |                    |                       |           |
| Causas                                                    |                                                     |                                             |                            |                                                                  |                    |                       |           |
| Item Causa do Risco                                       |                                                     |                                             |                            |                                                                  |                    |                       |           |
| 1 NÃO POSSUIR ESPAÇO SUFICIENTE EM DISCO                  |                                                     |                                             |                            |                                                                  |                    |                       |           |
| Consequências                                             |                                                     |                                             |                            |                                                                  |                    |                       |           |
| Item Consequência do Risco                                |                                                     |                                             |                            |                                                                  |                    |                       |           |
| NTO DESCRIPTION OF ARQUIVAMENTO DIGITAL                   |                                                     |                                             |                            |                                                                  |                    |                       |           |
| Response o Risco *                                        |                                                     |                                             |                            |                                                                  |                    |                       |           |
| Reduzir                                                   |                                                     |                                             |                            | •                                                                |                    |                       |           |
| $\succ$                                                   |                                                     |                                             |                            |                                                                  |                    |                       |           |
| Justificativa                                             |                                                     |                                             |                            |                                                                  |                    |                       |           |
|                                                           |                                                     |                                             |                            |                                                                  |                    |                       |           |
|                                                           |                                                     |                                             | 0/                         | 250                                                              |                    |                       |           |
|                                                           |                                                     |                                             |                            |                                                                  |                    | X CANCELAR            | √ SALVAR  |
|                                                           |                                                     |                                             |                            |                                                                  |                    |                       |           |
|                                                           |                                                     |                                             |                            |                                                                  |                    |                       |           |
|                                                           |                                                     |                                             |                            |                                                                  |                    |                       |           |
|                                                           |                                                     |                                             |                            |                                                                  |                    |                       |           |
|                                                           |                                                     |                                             |                            |                                                                  |                    |                       |           |
|                                                           |                                                     |                                             | Ministério do Planejame    | ento, Desenvolvimento e Gestão                                   |                    |                       |           |
|                                                           |                                                     |                                             | Quem faz o cr              | ontrole interno é vocêl                                          | A DIRE DI MARS     |                       | 1531      |
| Digite aqui para pesquisar                                |                                                     |                                             | Aller.                     | and the second second                                            | All and the second | · · · · · · · · · · · | 6/02/2019 |

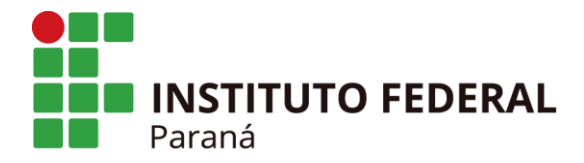

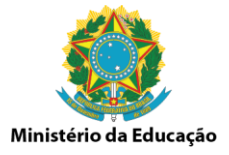

#### 2.1.5 Plano de Controle - 5ª Etapa

A seguir clicar na aba "PLANO DE CONTROLE". Os campos Macroprocesso, Processo, Objetivo do Macroprocesso/Processo e o Evento de Risco já deverão se apresentar preenchidos. No campo Nível de Risco aparecerá que tipo de nível de risco residual aquele evento apresenta.

Clicar no ícone "Ações".

Os campos Evento de Risco, Causas, Consequências e Resposta ao Evento de Risco devem se apresentar preenchidos.

| C A Não seguro   https://teste.agatha.ifpr.                                                                                                    | du.br/#/processo/planoControle/alterar/5                                          |                                        |                                                                                                    | 04 Q II                                           |
|----------------------------------------------------------------------------------------------------|-----------------------------------------------------------------------------------|----------------------------------------|----------------------------------------------------------------------------------------------------|---------------------------------------------------|
| AGATHA Statement of Control of Control of Co | o de<br>se a<br>Infinitificação de Fiventos de Resco — Avia Jação do Resco Infier | ENTE - AVAJ JAÇÃO DOS CONTROLES EXISTE | NTER ANN JA <sup>25 and derve accesses and the second and second and secon</sup> | <b>↑</b> 0 (                                      |
| E DE AMBIENTE E DE FIXAÇÃO DE OBJETIVOS IDENTI                                                                                                    | ICAÇÃO DE EVENTOS DE RISCO AVALIAÇÃO DE RISC                                      | COS E CONTROLES RESPOSTA A             | ARISCO PLANO DE CONTROLE ALIDAÇÃO                                                                                                    |                                                   |
| Nocesso                                                                                                    |                                                                                   |                                        |                                                                                                    |                                                   |
| 50<br>9 Jones                                                                                                    |                                                                                   |                                        |                                                                                                    |                                                   |
| o do Boletim Interno                                                                                                    |                                                                                   |                                        |                                                                                                    |                                                   |
| o do Macroprocesso/Processo<br>ar e formato digital o boletim interno                                                                                                    |                                                                                   |                                        |                                                                                                    |                                                   |
| m Evento de Risco                                                                                                    |                                                                                   | Probabilidade x Impacto Nivel de Risco | Controle Proposto                                                                                                    | Área(s) Responsável(eis) Data Inicio Data Fim Açi |
| 1 ESPAÇO NO DISCO                                                                                                    |                                                                                   | 16 Risco Critico                       | INCLUR NO PLANO DE COMPRAS                                                                                                    | dic 05/02/2019 28/02 119                          |
|                                                                                                    |                                                                                   |                                        |                                                                                                    |                                                   |
|                                                                                                    |                                                                                   |                                        |                                                                                                    | Página: 1 🔻 Linhas por página: 20 👻 1 - 1 de 1 🧹  |
|                                                                                                    |                                                                                   |                                        |                                                                                                    | Págne 1 + Linhasporpágne 20 + 1-1de1 🤇            |
|                                                                                                    |                                                                                   |                                        |                                                                                                    | Pigna 1.* Lihasprpápna 20.* 110.1 €               |
|                                                                                                    |                                                                                   |                                        |                                                                                                    | Pigne 1+ Lohasporslane 22+ 1-16-1 🤇               |
|                                                                                                    |                                                                                   |                                        |                                                                                                    | Pigna 1+ Lohaspropigna 20+ 1-10x1 €               |
|                                                                                                    |                                                                                   |                                        |                                                                                                    | Pigna 1+ Lohaspropipna 20+ 1-16:1 €               |
|                                                                                                    |                                                                                   |                                        |                                                                                                    | Pigna 1+ Lohaspropipna 20+ 1-16:1 €               |
|                                                                                                    |                                                                                   |                                        |                                                                                                    | Pigna 1.* Lohaspropipe 20.* 116.1 €               |
|                                                                                                    |                                                                                   |                                        |                                                                                                    | Pigna 1+ Lohaspropipe 22+ 1-14:1 €                |
|                                                                                                    |                                                                                   |                                        |                                                                                                    | Pigna 1+ Lohaspropipna 22+ 1-14-1 €               |
|                                                                                                    |                                                                                   |                                        |                                                                                                    | Pigna 1+ Lohaspropipe 22+ 1-14:1 €                |
|                                                                                                    |                                                                                   |                                        |                                                                                                    | Pigna 1+ Lohaspropipe 22+ 1-141 €                 |

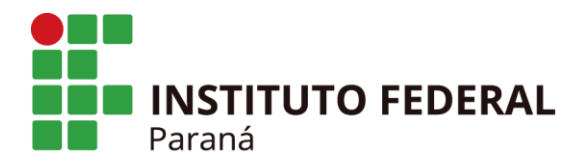

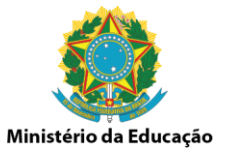

O analista de risco deverá preencher o campo "Controle Proposto" com informações do tipo de controle que será aplicado para este evento de risco.

Para os campos "Tipo de Controle" e Objetivo do Controle" deverá ser selecionado a opção que reflete o controle que deverá ser aplicado ao evento de risco.

Para Tipo de Controle, têm-se as opções:

- Preventivo
- Corretivo

Para Objetivo do Controle, têm-se as opções:

- Melhoria do controle existente
- Adotar controle novo.

Na sequência, preencher os campos "Área responsável" e "Responsável" com os dados da área e do responsável pela efetivação da aplicação dos controles propostos, além do campo "Intervenientes", se houver.

| istema de Gestão de Riscos × +                                                         | a false d'actual de Frant D'acada d'A                                |                                                         |                                             |              |
|----------------------------------------------------------------------------------------|----------------------------------------------------------------------|---------------------------------------------------------|---------------------------------------------|--------------|
| C A C A T I I A Sistema de Gestão de                                                   | o/planocontrole/editar/5?eventokiscold=10                            |                                                         |                                             | ur u x       |
|                                                                                        |                                                                      |                                                         |                                             | <b>↑ 8 0</b> |
| TÁ AQUE <u>Home análise de ambiente e de Fixação de Orjetivos identificação de Evr</u> | NTOS DE RISCO — AVALIAÇÃO DO RISCO MERENTE — AVALIAÇÃO DOS CONTROLES | EXISTENTES AVALIAÇÃO DO RISCO RESIDUAL RESPOSTA A RISCO | PLAND DE CONTROLE ALTERAR PLANO DE CONTROLE |              |
| ÁLISE DE AMBIENTE E DE FIXAÇÃO DE OBJETIVOS IDENTIFICAÇÃO DE EVENTI                    | IS DE RISCO AVALIAÇÃO DE RISCOS E CONTROLES RESPO                    | STA A RISCO PLANO DE CONTROLE VALIDAÇÃO                 | 1                                           |              |
| lacroprocesso                                                                          |                                                                      |                                                         |                                             |              |
| rquivo geral                                                                           |                                                                      |                                                         |                                             |              |
| rocesso<br>rouivo do Boletim Interno                                                   |                                                                      |                                                         |                                             |              |
| histiya da Macroannessa/Processa                                                       |                                                                      |                                                         |                                             |              |
| rquivar e formato digital o boletim interno                                            |                                                                      |                                                         |                                             |              |
|                                                                                        |                                                                      |                                                         |                                             |              |
| ento de Risco                                                                          |                                                                      |                                                         |                                             |              |
| RUO NO DISCO                                                                           |                                                                      |                                                         |                                             |              |
| han from do firm                                                                       |                                                                      |                                                         |                                             |              |
|                                                                                        |                                                                      |                                                         |                                             |              |
|                                                                                        |                                                                      |                                                         |                                             |              |
| isequências                                                                            |                                                                      |                                                         |                                             |              |
| Item Consequência do Risco                                                             |                                                                      |                                                         |                                             |              |
| 1 NÃO POSSIBILIDADE DE ARQUIVAMENTO DIGITAL                                            |                                                                      |                                                         |                                             |              |
| posta ao Evento de Risco                                                               |                                                                      |                                                         |                                             |              |
| zir                                                                                    |                                                                      |                                                         |                                             |              |
|                                                                                        |                                                                      |                                                         |                                             |              |
| e Proposto "                                                                           |                                                                      |                                                         |                                             |              |
|                                                                                        |                                                                      | <ul> <li>Oblights do Destrolation</li> </ul>            |                                             |              |
| e Controle "                                                                           |                                                                      | Ubjetivo do Controle -                                  |                                             |              |
| Desnonsável *                                                                          |                                                                      | Reconsivel                                              |                                             |              |
| supprisens)                                                                            |                                                                      | negonaere                                               |                                             |              |
|                                                                                        |                                                                      |                                                         |                                             |              |
| erientes                                                                               |                                                                      |                                                         |                                             |              |
|                                                                                        |                                                                      |                                                         |                                             |              |
| o serà implementado                                                                    |                                                                      |                                                         |                                             |              |
|                                                                                        |                                                                      |                                                         |                                             |              |

Av. Victor Ferreira do Amaral, 306 - Tarumã, Curitiba - PR | CEP 82530-230 - Brasil

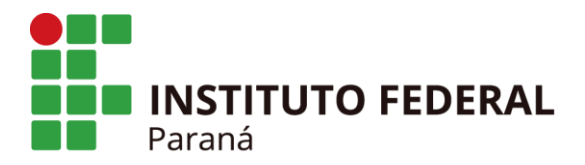

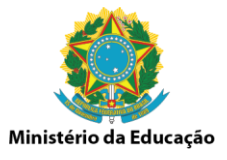

Também será necessário preencher o campo "Como será implementado", com informações dos passos e procedimentos adotados para implantação do controle proposto, e informar a data de início e a data prevista para conclusão.

Após a inclusão das informações clicar em "SALVAR".

Em continuidade encaminhar o Mapeamento de Risco para validação do Gestor do Processo.

| C A Não seguro   https://teste.agatha.ifpr.edu.br/#/processo/planoControle/editar/5?eventoRiscold=10 |                                                           |                      | 야 인 ☆ |
|----------------------------------------------------------------------------------------------------|-----------------------------------------------------------|----------------------|-------|
| o de Risco                                                                                           |                                                           |                      |       |
| O NO DISCO                                                                                           |                                                           |                      |       |
| ŝ                                                                                                    |                                                           |                      |       |
| tem Causa do Risco                                                                                   |                                                           |                      |       |
| 1 NÃO POSSUIR ESPAÇO SUFICIENTE EM DISCO                                                             |                                                           |                      |       |
| quências                                                                                             |                                                           |                      |       |
| em Consequência do Risco                                                                             |                                                           |                      |       |
| 1 NÃO POSSIBILIDADE DE ARQUIVAMENTO DIGITAL                                                          |                                                           |                      |       |
|                                                                                                    |                                                           |                      |       |
| ista ao Evento de Risco                                                                              |                                                           |                      |       |
|                                                                                                    |                                                           |                      |       |
| reports "                                                                                            |                                                           |                      |       |
|                                                                                                    |                                                           |                      |       |
| Controle '                                                                                           | <ul> <li>Objetivo do Controle *</li> </ul>                |                      |       |
|                                                                                                    |                                                           |                      |       |
| sponsável *                                                                                          | Responsável                                               |                      |       |
|                                                                                                    |                                                           |                      |       |
|                                                                                                    |                                                           |                      |       |
| ientes                                                                                               |                                                           |                      |       |
|                                                                                                    |                                                           |                      |       |
|                                                                                                    |                                                           |                      |       |
| era impiementado                                                                                     |                                                           |                      |       |
| leícia                                                                                               | Data de Conclusão                                         |                      |       |
| ¥                                                                                                    | Ē                                                         |                      |       |
|                                                                                                    |                                                           |                      | .15   |
|                                                                                                    |                                                           |                      |       |
|                                                                                                    | 100                                                       | ogene                |       |
| 1 INCLUIR NO PLAND DE COMPRAS                                                                        | Corretivo                                                 | Adotar Controle Novo | /1    |
|                                                                                                    |                                                           |                      |       |
|                                                                                                    |                                                           |                      | < V/  |
|                                                                                                    |                                                           |                      |       |
|                                                                                                    | nistério do Planejamento, Desenvolvimento e <u>Gestão</u> |                      |       |
|                                                                                                    | Quem faz o controle interno é vocêl                       |                      |       |

O analista de risco poderá realizar e registrar o acompanhamento das ações do controle proposto do "Plano de Controle".

Para isso, o analista de risco deverá clicar na opção "Ações de Acompanhamento".

|                                                                  |                                                                                                    | 🛞 Conta do gov                    | r.br - v1.0,10                                   | X 💿 Sistema de Gestão de Riscos 🗙 🕂                                                                                                    |                                                                                                 | Mini                                                  | stério                                             | da E        | duc |
|------------------------------------------------------------------|----------------------------------------------------------------------------------------------------|-----------------------------------|--------------------------------------------------|----------------------------------------------------------------------------------------------------|-------------------------------------------------------------------------------------------------|-------------------------------------------------------|----------------------------------------------------|-------------|-----|
| C                                                                | 😋 🐞 agathaulpr.edu.br/#/processo/planoControle/alterar/63<br>13 IPPR-Reitoria 🗞 New Tab 🔗 Aerovale 👮 e-MEC-1E5 🔗 Educacenso 2013 🔗 sistema                                                                                                    | iscensosuper 🛴 enadeies           |                                                  | Promotor identifica 💿 QlikView - AccessP 📷 FotoRegistro - Reve 📝 Casa de                                                                                                    |                                                                                                 |                                                       | * 🗧                                                |             | •   |
|                                                                  | AGATHA Sistema de<br>Gestão de Riscos                                                                                                    |                                   |                                                  |                                                                                                    |                                                                                                 |                                                       | <b>A</b>                                           | 0           | 0   |
| AQ                                                               | AQUE HOME ANÁLISE DE AMBIENTE E DE FIXAÇÃO DE OBJETIVOS IDENTIFICAÇÃO DE EVENTOS DE RISE                                                                                                    | CO AVALIAÇÃO DO RISCO IN          | ERENTE AVALIA                                    | IÇÃO DOS CONTROLES EXISTENTES — AVALIAÇÃO DO RISCO RESIDUAL — RESPOSTA A RISCO                                                                                                    | PLAND DE CONTROLE                                                                               |                                                       |                                                    |             |     |
| 115                                                              | ISE DE AMRIENTE E DE EIXAÇÃO DE OBJETIVOS                                                                                                    |                                   | ISCOS E CONTRI                                   | DLES RESPOSTA & RISCO PLANO DE CONTROLE                                                                                                    |                                                                                                 |                                                       |                                                    |             |     |
|                                                                  |                                                                                                    |                                   |                                                  |                                                                                                    |                                                                                                 |                                                       |                                                    |             |     |
|                                                                  |                                                                                                    |                                   |                                                  |                                                                                                    |                                                                                                 |                                                       |                                                    |             |     |
| 1000                                                             |                                                                                                    |                                   |                                                  |                                                                                                    |                                                                                                 |                                                       |                                                    |             |     |
| crop                                                             |                                                                                                    |                                   |                                                  |                                                                                                    |                                                                                                 |                                                       |                                                    |             |     |
| NE                                                               | VEJAMENTO E DESENVOLVIMENTO TELEMACO BORBA                                                                                                    |                                   |                                                  |                                                                                                    |                                                                                                 |                                                       |                                                    |             |     |
| NE                                                               | VEJAMENTO E DESENVOLVIMENTO TELEMACO BORBA                                                                                                    |                                   |                                                  |                                                                                                    |                                                                                                 |                                                       |                                                    |             |     |
| NE<br>NE                                                         | NGROGANNO<br>KEJAMENTO E DESENVOLVIMENTO TELEMACO BORBA<br>esso<br>Manhamento do Pol                                                                                                    |                                   |                                                  |                                                                                                    |                                                                                                 |                                                       |                                                    |             |     |
| ces<br>DMI                                                       | ORDORANO, DE DESENVOLVIMENTO TELEMACO BORBA<br>esco<br>MINNHAMENTO DO POL<br>Hund Mantonescon Drocesco                                                                                                    |                                   |                                                  |                                                                                                    |                                                                                                 |                                                       |                                                    |             |     |
| eroj<br>ANE<br>ces<br>OMI<br>jetiv                               | upucusary<br>esso<br>MPANHAMENTO E DESENVOLVIMENTO TELEMACO BORBA<br>esso<br>MPANHAMENTO DO POI<br>tive do Macroprocesso Processo<br>I a sea informatione referen se obstrategisto de instituición que se                                                                                                    |                                   |                                                  |                                                                                                    |                                                                                                 |                                                       |                                                    |             |     |
| eroj<br>ANE<br>Ces<br>DMI<br>etiv<br>DI e                        | epocasa<br>eso<br>MPANHAMENTO E DESENVOLVIMENTO TELEMACO BORBA<br>eso<br>MPANHAMENTO DO POI<br>tivo do Macroprocesso.Processo<br>Il e seus indicadores refletem o objetivos estratégicos da instituição, que se<br>num adore a atricada fin do IPTR e seu acompanhamento agrante o                                                                                                    |                                   |                                                  |                                                                                                    |                                                                                                 |                                                       |                                                    |             |     |
| ANE<br>OMI<br>jetiv<br>201 e<br>sent<br>mdir                     | upucusary<br>esco<br>MINNHAMENTO DO POI<br>tivo do Macruprocessar/Processo<br>Il e sua indicadores rifietem os objetivos estratégicos da instituição, que se<br>nham ables a atridució fim do IPFR e sea acompanhamento garante o<br>Imemor dosesa objetivos.                                                                                                    |                                   |                                                  |                                                                                                    |                                                                                                 |                                                       |                                                    |             |     |
| ANE<br>ANE<br>OMI<br>jetiv<br>PDI e<br>sent<br>endir             | esco<br>esco<br>MPANHAMENTO E DESENVOLVIMENTO TELEMACO BOBBA<br>esco<br>MPANHAMENTO DO POI<br>tivo do Maccos references<br>la esca indicadaces references o<br>la esca indicadaces references o<br>esco a atividade fim do IFPR e seu acompanhamento garante o<br>dimento desses objetivos.                                                                                                    |                                   | 1                                                |                                                                                                    |                                                                                                 |                                                       |                                                    |             |     |
| eroj<br>ANE<br>ces<br>DMI<br>etiv<br>DI e<br>ienh<br>ndir        | UNITE DESERVICI/VIMENTO TELEMACO BORBA esso MPANHAMENTO DO POI tivo do Macroprocesso Processo i la sean inducatore referem no objetivinos estantejacios da instituição, que se nham nobre a atividade fim do IFPR e seu acompanhamento garante o mento desses objetivos. Exercit de Bisce                                                                                                    | Probabilidade x Impacto           | Nivel de Risco                                   | Costrole Properto                                                                                                    | Áres(s) Responsável(eis)                                                                        | Data Inicio                                           | Data Fim                                           | Açã         | 0   |
| eroj<br>ANE<br>ces<br>DMI<br>etiv<br>DI e<br>enit<br>ndir        | esco<br>esco<br>MINNIAARENTO DO POI<br>tivo do Macroprocessan/Processo<br>Il e seus indicadores refletem os objetivos entratégicos da instituição, que se<br>nham abore a atriduade fim do IFPR e seu acompanhamento garante o<br>mento desses abjetivos.                                                                                                    | Probabilidade x Impacte           | Nivel de Risco                                   | Controle Proposto                                                                                                    | Área(s) Respansável(cis)                                                                        | Data Inicio                                           | Data Fim                                           | Açã         | •   |
| etiv<br>DI etiv                                                  | UNITE DESERVOLVIMENTO TELEMACO BOBBA eso MPANHAMENTO DE DESERVOLVIMENTO TELEMACO BOBBA eso MPANHAMENTO DO POI tivo do Macroproprocesso Processo I eso antividade fim do IFPR ese acompanhamento garante o dimento desses objetivos. Esento de Bisce Não cumptimento su riko Informação das inetas.                                                                                                    | Probabilidade x Impacto           | Nivel de Risco<br>Risco<br>Pequeno               | Controle Proposto<br>Conscientização de gestor na atualização desi dados durante o aconçuenhamento do POF<br>e um pinongemento maia esequieri. Tomato de ações para um atorprendo maia elitore                                                                                                    | Área(s) Responsável(eis)<br>Proplan DDI e Gestão do<br>Campos                                   | Data Inicia<br>01/01/2029                             | Data Fim<br>31/12/2023                             | Açã         |     |
| eroj<br>ANE<br>ces<br>OMi<br>jetiv<br>'DI e<br>sent<br>ndir      | UNITE DESERVICIVIMENTO TELEMACO BORBA esco mmANHAMENTO DO POI tre do Macroprocessos Processo tre do Macroprocessos Processo tre do Macroprocessos Processos tre do Macroprocessos Processos tre do Macroprocessos Processos tresses objetivos: Emiste de Bisce Não cumprimento un ride informação das metas.                                                                                                    | Probabilidade x Impacto<br>3      | Nivel de Risco<br>Risco<br>Pequeno               | Controle Proposta<br>Conscentracijo de gestor na altudização dos dados durante o aconquertuamento do PDI<br>do glanegenerato                                                                                                    | Área(a) Responsável(ele)<br>Propian DDI e Gestão do<br>Cempos                                   | Data Inicia<br>01/01/2029                             | Data Fim<br>31/12/2023                             | Açã<br>V Q  |     |
| eroj<br>ANE<br>ces<br>DMI<br>etiv<br>DI e<br>ienit<br>ndir       | esco<br>esco<br>MININIAALENTO DO POI<br>tivo do Macroprocesso (Processo<br>I e seus indicadores refletem os objetivos estratégicos da instituição, que se<br>nham adore a atividade fim do IFPR e seu acompanhamento garante o<br>filmento desses objetivos.<br>Exento de Illasse<br>Nilo componento su não informação des metas.                                                                                                    | Probabilidade x Impacto<br>3      | Nivel de Risco<br>Risco<br>Pequeno               | Controle Proposto<br>Construiterzającia oto greater na situatzagado dos dedos durante o accompanhamento do PGF<br>e una plonogenerota male exeguível. Tormada de agões para um atrogenerato maia efectivo<br>do gianegeneros.<br>Trabañor com prazize maia tongras, com conscientização da resportância na fabrilgadade                                                    | Área(s) Respansável(sis)<br>Propint DDI e Gestão do<br>Cempus<br>Propins - DDI                  | Data Inicia<br>01/01/2020<br>01/01/2020               | Data Fim<br>31/12/2023<br>31/12/2023               | Acto        |     |
| etiv<br>OH etiv<br>OH etiv<br>OH etiv<br>N                       | UNITE DESENVOLVIMENTO TELEMACO BOBBA eso MPANHAMENTO DE DESENVOLVIMENTO TELEMACO BOBBA eso MPANHAMENTO DO POI tivo do MacroproprocessO ProcessO il e seus indicaderes refletern os optivitos estrategicos da instituição, que se nham sobre a atividade fim do IFPR e seu acompanhamento garante o dimento desses objetivos. Esento de Bisce Nilo comprimento au não informação das metas. Acompanhamento e a multitação do POI, Indicadores e metas, por formalidade | Pedabildade i Impacha<br>3        | Nivel de Risco<br>Risco<br>Pequeno<br>Risco Alto | Centrele Properta<br>Construitação de gentor na situatização dos dedos durante o acompenhamento do POF<br>euro pinogeneros mais enquivel. Tormada de ações para sum strongenerato mais efetivo<br>de pinogeneros mais torgans, com conscientização da importância na fedeligidade                                                                                          | Árma(s) Responsávet(els)<br>Pospian DDF e Orestia do<br>Compus<br>Pospian-DDI                   | Data Inicia<br>01/01/2020<br>01/01/2020               | Data Fire<br>31/12/2023<br>31/12/2023              |             |     |
| eroj<br>ANE<br>ces<br>OMI<br>jetiv<br>PDI e<br>sent<br>ndir<br>E | UNIONARY DE DESENVOLVIMENTO TELEMACO BOBBA<br>eso<br>MININHAMENTO DO POL<br>tivo do Macroprococaso Proceso<br>Ile seus indicadores refletem os objetivos estratégicos da instituição, que se<br>dimento desses objetivos.<br>Exento de Bisce<br>Não comprimento ou riso informação das metas.<br>Acompanhamento e atualização do POL Indicadores e metas, por formalidade                                                                                             | Probabilizade a Impacto<br>3<br>8 | Nivel de Risco<br>Risco<br>Pequeno<br>Risco Alto | Controle Proposto<br>Conscretazgilo de gestor na atualização dos ádulos durante o acompanhamento do PDF<br>e un plonoperanto mais esequênt. Tomatia de ações para um diropmento mais eletivo<br>e plonoperanto.<br>Totaletar com prazos mais longin, com conscientização da importância na fiderigratede<br>dos dedos.<br>Cinar mecanismos de validar os dedos informados. | Arra(1) Responsávet(ele)<br>Posplan EDFe Dentila do<br>Cempus<br>Posplan - SDF<br>Posplan - SDF | Data Inicia<br>01/01/2029<br>01/01/2020<br>01/08/2029 | Data Fim<br>31/12/2023<br>31/12/2023<br>31/12/2023 | Aq5<br>(* Q |     |

Em seguida clicar na opção "+ Novo Acompanhamento".

|                                                                                                    | X 💿 Sistema de Gestão de Riscos 🗙 🕂                                                                        |                          | σ |
|----------------------------------------------------------------------------------------------------|----------------------------------------------------------------------------------------------------|--------------------------|---|
| → C agatha.ifpr.edu.br/#/acompanhamento/63?eventoRiscold=28                                                                                                    |                                                                                                    | Q 🖈 🧔 🗑 👩 🖸              | • |
| pps 🖪 IFPR-Reitoria 🎯 New Tab 🧐 Aerovale 👮 e-MEC - IES 🌒 Educacenso 2013 🕲 sistemascensosuper 🔣 enadeies.inep.gov.b 🥮                                                                     | Promotor identifica 👩 QlikView - AccessP 📷 FotoRegistro - Reve 📝 Casa de condomíni                         |                          |   |
| = ÁGATHA Sistema de Gestão de Riscos                                                                                                    |                                                                                                    | A 8 0                    | e |
| ESTÁ AQUI HOME ANÁLISE DE AMBIENTE E DE FIXAÇÃO DE OBJETIVOS IDENTIFICAÇÃO DE EVENTOS DE RISCO AVALIAÇÃO DO RISCO INERENTE AVALIAÇÃO DOS CONTRO                                           | LES EXISTENTES - AVALIAÇÃO DO RISCO RESIDUAL - RESPOSTA A RISCO - PLANO DE DONTROLE - AQÕES ACOMPANHAMENTO |                          |   |
|                                                                                                    |                                                                                                    |                          |   |
|                                                                                                    |                                                                                                    |                          |   |
| Macroprocesso                                                                                                    |                                                                                                    |                          |   |
| PLANEJAMENTO E DESENVOLVIMENTO TELEMACO BORBA                                                                                                    |                                                                                                    |                          |   |
| Processo                                                                                                    |                                                                                                    |                          |   |
| ACOMPANHAMENTO DO PDI                                                                                                    |                                                                                                    |                          |   |
| Objetivo do Macroprocesso/Processo                                                                                                    |                                                                                                    |                          |   |
| O POI e seus indicadores refletem os objetivos estratégicos da instituição, que se desenham<br>sobre a atividade fim do IFPR e seu acompanhamento garante o atendimento desses objetivos. |                                                                                                    |                          |   |
| Acompanhamentos Realizados                                                                                                    |                                                                                                    |                          |   |
| Evento de Risco                                                                                                    |                                                                                                    |                          |   |
| Não cumprimento ou não informação das metas.                                                                                                    |                                                                                                    |                          |   |
| Controle Proposto                                                                                                    | Tipo de Controle                                                                                           |                          |   |
| Conscientização do gestor na atualização dos dados durante o acompanhamento do POI e um planejamento mais exequivel. Tomada de ações para um<br>atingimento mais efetivo do planejamento. | Preventivo                                                                                                 |                          |   |
| Objetivo do Controle                                                                                                    | Como será implementado                                                                                     |                          |   |
| Melhoria de Controle Existente                                                                                                    | Email, SEI, Telefone, Visita                                                                               |                          |   |
| Área Responsável                                                                                                    | Responsável                                                                                                |                          |   |
| Proplan DDI e Gestão do Campus                                                                                                    | Paulo Yamamoto, Luiz Nardelli, Márcio Gomes e Diretores Gerais dos Campi.                                  |                          |   |
| Data de Inicio                                                                                                    | Data de Conclusão                                                                                          |                          |   |
| 01/01/2020                                                                                                    | 31/12/2023                                                                                                 |                          |   |
|                                                                                                    |                                                                                                    |                          |   |
| Term Itiatus da ação Controle imprementado como planegado? Justiticativa/Ações realizadas/Observações                                                                                     |                                                                                                    | Deta da atualização Ação |   |
| Nenhum registro encontrado                                                                                                    |                                                                                                    |                          |   |
| + NOVO ACOMPANHAMENTO                                                                                                    |                                                                                                    |                          |   |
|                                                                                                    |                                                                                                    | X CANCELA                | R |
| << Anterio                                                                                                    | r 1. Próximo »»                                                                                            | 1 de 1 Registro          | s |
|                                                                                                    |                                                                                                    |                          |   |
|                                                                                                    |                                                                                                    |                          |   |
| Ministério do Planeiam                                                                                                    | nto. Desenvolvimento e Gestão                                                                              |                          |   |
|                                                                                                    |                                                                                                    |                          |   |

Será apresentada uma tela onde será possível informar qual o "status" do Plano de Controle, se o controle está implantado conforme foi planejado, justificativa, ações e/ou observações a respeito da implantação.

| Parana                                                                                                    |                                                                                                    |                                                                                                    |                                                                       |
|----------------------------------------------------------------------------------------------------|----------------------------------------------------------------------------------------------------|----------------------------------------------------------------------------------------------------|-----------------------------------------------------------------------|
|                                                                                                    |                                                                                                    |                                                                                                    | Ministério da Educa                                                   |
|                                                                                                    |                                                                                                    | X 💮 Sistema de Gestão de Riscos X 🕂                                                                                                    |                                                                       |
| s 📑 IFPR – Reitoria 🧿 New Tab 🔇 Aerovale 🎅 e-MEC - IES                                                                                                    | 😵 Educacenso 2013 🔇 sistemascensosuper 🌠 enadeiesinep.gov.b.                                                                                                    | 🛛 Promotor identifica 💿 QikView - AccessP 📷 FotoRegistro Reve 🚀 Casa de condomini                                                            |                                                                       |
| Evento de Risco                                                                                                    |                                                                                                    |                                                                                                    |                                                                       |
| Não cumprimento ou não informação das metas.                                                                                                    |                                                                                                    | Tina de Restala                                                                                                    |                                                                       |
| Conscientização do gestor na atualização dos dados durante o acompar<br>atinomento mais afetivo do planeiamento.                                                                                                    | nhamento do PDI e um planejamento mais exequivel. Tomada de ações para u                                                                                              | m Preventivo                                                                                                    |                                                                       |
| Objetivo do Controle                                                                                                    |                                                                                                    | Como será implementado                                                                                                    |                                                                       |
| Melhoria de Controle Existente                                                                                                    |                                                                                                    | Email, SEI, Telefone, Visita                                                                                                    |                                                                       |
| Área Responsável                                                                                                    |                                                                                                    | Responsável                                                                                                    |                                                                       |
| Propian bor e destao do campos                                                                                                    |                                                                                                    | Paulo Tamamoto, Luiz Nanomi, Marcio Gomes e Dretores Genais dos Campi.                                                                       |                                                                       |
| Data da Inicia                                                                                                    |                                                                                                    | Data de Canadra Se                                                                                                    |                                                                       |
| Data de Inicio<br>01/01/2020<br>Itamis da ação Controle implementado como planejado? Justificati                                                                                                    | var Açües realizadas (Diservações                                                                                                    | Data de Conclusio<br>31/12/2023                                                                                                    | Data da atualização Ação                                              |
| Data de Inicio         91.017.2020           91.017.2020         Controle implementado como planejado?         Austificati           entrum registro encontrado         Controle implementado como planejado?         Austificati           + NOVO ACOMPANSIAMENTO         Controle implementado como planejado?         Austificati                                                                                                    | na Açîles realizatas Observações                                                                                                    | Data de Conclusióo<br>31/12/2023                                                                                                    | Dete da amatangle Ação                                                |
| Data de Inicio         01/01/2020         Control e Inglementado como planejado?         Austificati           Immuno de argía         Control e Inglementado como planejado?         Austificati           + NOVO ACOMPANEMAMENTO         Immuno de argía         Immuno de argía                                                                                                    | na Aylina malitadas Obernagien<br>                                                                                                    | Data de Conclusão<br>3/1/12/2023                                                                                                    | Dete da staatforspla<br>X CANCELAR<br>1 de 1 Registros                |
| Data de Inicio         D/01/2201         Contracte implementado como planejado?         Juntificati           Imm         Status da aglio         Contracte implementado como planejado?         Juntificati           Imm/ Status da aglio         Contracte implementado como planejado?         Juntificati           Imm/ Status da aglio         Contracte implementado como planejado?         Juntificati           + NOVO ACOMFINANSIAMENTO | ng Agles realizades Oberregiles<br>e (                                                                                                    | Data de Conclusão<br>31/12/2023                                                                                                    | Dete de manfanção Ação<br>X CANCELAR<br>1 de 1 Registros              |
| Data de Inicio         Contracte implementado como planejado?         Austificati           Immune impleto encontración         Contracte implementado como planejado?         Austificati           + NOVO ACOMPANISHAMENTO         -         -         -           calular Acompanhamento         -         -         -                                                                                                    | na Aqiles malizades Otomregiles<br><                                                                                                    | Data de Conclusão<br>3/1/12/2023                                                                                                    | Dete da manfangle Aglio<br>X CANCELAR<br>1 de 1 Registros             |
| Data de Inicio         UN 07/2020           IN 01/2020         Contrade implementado como plenejado?         Justificati           entrum inguito encontrado         Contrade implementado como plenejado?         Justificati           + NOVO ACOMPANISMAMENTO                                                                                                    | na Aglies malitades Obernegiles<br>ec.)<br>santiaeses cipies malitades (bienegiles *<br>Une esse espaço para distainar ou patificar ateanor,                          | Data de Conclusão<br>31/12/2023<br>enterior 1 Práceiro >><br>moderpor 1 Práceiro >>                                                          | Detri da manfangla<br>X CANCELAR<br>1 de 1 Registros                  |
| Data & braicio       01/01/2020       Satta da saja     Controle implementado como planejado?       Austificati       + NOVO ACOMPAREIAMENTO -                                                                                                    | ecitylia radiata, filterrapia<br>eci<br>Jantoissi jää seksitä (heessa jää seksitä jää seksitä<br>Use esse espaco para delahar no juutificar ataston                   | Data de Conclusão<br>3/1/2/2023<br>entertor: 1 Prisarno >><br>mudarquer nas ações previntas ou demais observações televantes para o processo | Detr da manfanglia<br>Aglio<br>X CANCELAR<br>1 de 1 Registros         |
| Data & breide<br>01/01/2020<br>© tation do ngla<br>↓ NOVO ACOMPANENARY/TO<br>Sultr Acompanhamento<br>tuta do plano de ação -<br>etrole implementado como planejado? -                                                                                                    | ecitções realizadas. Observações<br>e e J<br>Autoreana ciçãos varias de Salvar ou publicar a de Salvar<br>Une esse espaço para de Salvar ou publicar a de Salvar<br>• | Data de Conclusão<br>31/12/2023<br>Interior 1 Présimo ==<br>Insulançae nas ações previstas ou densis sibaerusções relevantes para o processo | Data da utentitação Ação<br>X CANCELAR<br>1 de 1 Registros            |
| Data & hericis<br>01/01/2020<br>Extrine di aglia: Contrate ingtermentado como planejado? Austificati<br>+ ROVO ACCARPAREIAMENTO -<br>cluir Accompanhamento -<br>atus do plano de ação -<br>rtoole implementado como planejado? -                                                                                                    | eur Aglies realizadas Observaçães e 4  Autores está das realizadas Observaçães  (Une essa espaça para detalhar ou patificar abasis),  e 4                             | Data de Conclusão<br>31/12/2023<br>uterior 1 Prásimo ==<br>modanças nas ações previstas ou densis sõser-osções releventes para o processo    | Date de stantzagle Aple<br>CONCELUR<br>1 de 1 Registros<br>0/ 500     |
| Data & hericis<br>01/01/2020<br>Ten Bathan da gala: Contrate langtementado como planejado? Austificat<br>witras registro encontraste:<br>+ NOVO ACOMPANEIAMENTO .<br>talul: Acompanhamento<br>atua do plano de ação.º<br>ntrole implementado como planejado? '                                                                                                    | wa Aqiina malianka Obsernaçina<br>e d<br>                                                                                                    | Data de Conclusão<br>31/12/2023<br>esterior 1 Práximo ==<br>multiriçae nas ações previntas ou demais observações televantes para o processo  | Detri di stinistragia Apile<br>CANCELAR<br>1 de 1 Registros<br>0/ 500 |
| Objekt & Henkick         Construct implementadu como planejado?         Austilizati           Baltou da spila:         Construct implementadu como planejado?         Austilizati           HOVO ACOMENNEMANENTO                                                                                                    | wa Aqies radizates Observações<br>e 4 J<br>Azentarias Aques radizates Observações *<br>Une esse espaço prio doctabar ou publificar atoxos,                            | Data de Conclusão<br>31/12/2023                                                                                                    | Dete de statutingés<br>X CANCELAR<br>1 de 1 Registros<br>0/ 500       |

Se necessário, também é possível a inclusão de anexos para comprovação da implantação realizada. Após a conclusão, clicar em "Salvar".

Para validação do Mapeamento de Risco, o Analista deverá encaminhar o processo analisado ao Gestor do Processo. Para isso deverá selecionar a opção "Voltar" e em seguida a opção "Solicitar Validação" ao final da tela.

| lacropro<br>LANEJA<br>rocesso<br>COMPA<br>bjetivo<br>PDI e s<br>esenhar | ocesso<br>AMENTO E DESENVOLVIMENTO TELEMACO BORBA<br>Ø<br>NIHAMENTO DO POI<br>de Marcoprocesso                                               |                         |                  |                                                                                                    |                                   |               |               |
|-------------------------------------------------------------------------|----------------------------------------------------------------------------------------------------|-------------------------|------------------|----------------------------------------------------------------------------------------------------|-----------------------------------|---------------|---------------|
| rocesso<br>COMPA<br>bjetivo<br>PDI e s<br>esenhar                       | e<br>ANHAMENTO DO POI<br>de Macroprocesso                                                                                                    |                         |                  |                                                                                                    |                                   |               |               |
| COMPA<br>bjetivo<br>PDI e s<br>esenhar                                  | ANHAMENTO DO PDI                                                                                                    |                         |                  |                                                                                                    |                                   |               |               |
| bjetivo<br>PDI e s<br>esenhar                                           | do Macroprocesso/Processo                                                                                                    |                         |                  |                                                                                                    |                                   |               |               |
| esenhar                                                                 |                                                                                                    |                         |                  |                                                                                                    |                                   |               |               |
| and a strength                                                          | seus indicadores renetem os objetivos estratégicos da instituição, que se<br>am sobre a atividade fim do IFPR e seu acompanhamento garante o |                         |                  |                                                                                                    |                                   |               |               |
| tendime                                                                 | ento desses objetivos.                                                                                                    |                         |                  |                                                                                                    |                                   |               |               |
| m Ever                                                                  | into de Risco                                                                                                    | Probabilidade x Impacto | Nivel de Risco   | Controle Proposto                                                                                                    | Área(s) Responsável(eis)          | Data Inicio   | uta Fim Aç    |
| Não                                                                     | o cumprimento ou não informação das metas.                                                                                                   | 3                       | Risco<br>Pequeno | Conscientização de gestor na atualização dos diados durante o acompanhamento do PDI<br>e um planejamento mais execuível. Tomada de ações para um atingimento mais efetivo<br>do planejamento. | Proplan DDI e Gestão do<br>Campus | 01/01/2020 31 | 112/2023      |
| 2 Acor                                                                  | ompanhamento e atualização do POI, indicadores e metas, por formalidade                                                                      | 8                       | Risco Alto       | Trabalhar com prazos mais longos, com conscientização da Importância na fidedignidade<br>dos dadoa.                                                                                           | Proplan - DDI                     | 01/01/2020 31 | /12/2023      |
|                                                                         |                                                                                                    |                         |                  | Criar mecaniamos de validar os dados informados.                                                                                                    | Proplan - DDI                     | 01/08/2020 31 | 12/2023       |
|                                                                         |                                                                                                    |                         |                  | Print and a second second second second second second second second second second second second second second s                                                                               | The Linhartownia                  | 20 *          | A . A . A . A |

**INSTITUTO FEDERAL DO PARANÁ | Reitoria** Av. Victor Ferreira do Amaral, 306 - Tarumã, Curitiba - PR | CEP 82530-230 - Brasil

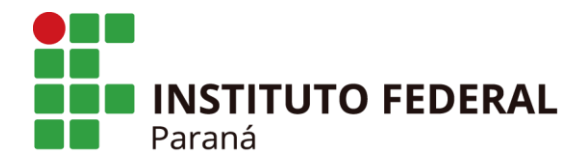

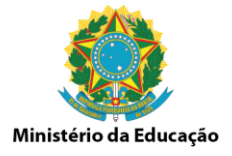

### 2.2 PERFIL DE GESTOR DE PROCESSO

Para validação do Mapeamento de Risco, o Gestor do Processo deverá selecionar a opção "Processo" e em seguida a opção "Gerenciar" em Gerenciar Processo.

| = /               | AGAT | HA Sistema de Gestão de<br>Integridade, Riscos e<br>Controles |  |
|-------------------|------|---------------------------------------------------------------|--|
| Busca inteligente | Q    | Gerenciar Processo                                            |  |
| PROCESSO          | >    | GERENCIAR                                                     |  |
| PERMISSÃO         | >    |                                                               |  |
| NÚCLEO            | >    |                                                               |  |

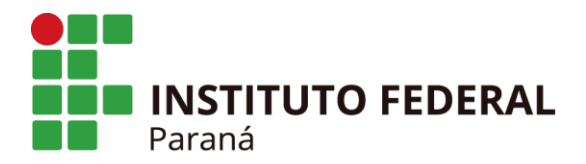

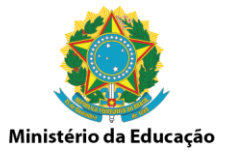

Na tela serão apresentados os processos mapeados, seus status e as possibilidades de ações (visualizar, alterar ou gerar relatório). O Gestor de Processo poderá alterar qualquer etapa do mapeamento dos eventos de risco.

Para validar o Mapeamento realizado o gestor de processo deve clicar no ícone "Alterar" na opção Ações.

| 200            | AGA                    | ATHA Sementation and Cardio de Cardio de Cardi |                            |                                         |
|----------------|------------------------|----------------------------------------------------------------------------------------------------|----------------------------|-----------------------------------------|
| roce           | sso/Processo           |                                                                                                    |                            |                                         |
| Hided<br>Short | a de Planeiamento 4    | e Desenvolvimento Institucional                                                                                                    | Datus do Processo<br>Todos |                                         |
|                |                        |                                                                                                    |                            |                                         |
| a da 1         | ласторгосевал Ргосевал |                                                                                                    | Periodo de cadastro        |                                         |
|                |                        |                                                                                                    |                            | LIMPAR CONS                             |
| O M            | APFAMENTO              |                                                                                                    |                            |                                         |
|                | Data de Cadastro       | Manuarceasa                                                                                                    | Processo                   | Status                                  |
|                | 01/02/2019             | Arguina garai                                                                                                    | Arguiva do Bolatim Interno |                                         |
|                | 01/02/2019             | Arquina genal                                                                                                    | Arguiva dos boietins       |                                         |
|                | 29/01/2019             | Arguhra genal                                                                                                    | ARQUIVO DE DOCUMENTOS      |                                         |
|                |                        |                                                                                                    |                            | Página: 1 + Lintas por página: 20 + 1-2 |
|                |                        |                                                                                                    |                            |                                         |
|                |                        |                                                                                                    |                            |                                         |
|                |                        |                                                                                                    |                            |                                         |
|                |                        |                                                                                                    |                            |                                         |
|                |                        |                                                                                                    |                            |                                         |
|                |                        |                                                                                                    |                            |                                         |
|                |                        |                                                                                                    |                            |                                         |
|                |                        |                                                                                                    |                            |                                         |
|                |                        |                                                                                                    |                            |                                         |
|                |                        |                                                                                                    |                            |                                         |
|                |                        |                                                                                                    |                            |                                         |

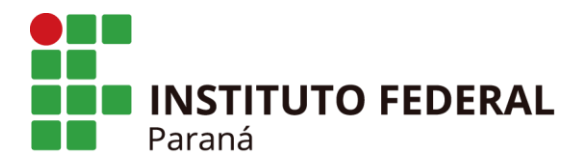

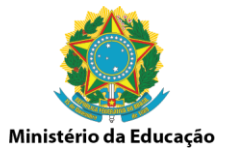

Clicar na aba "Validação" e selecionar o Evento de Risco a ser avaliado. Os campos Macroprocesso, Processo e Objetivo do Macroprocesso/Processo já deverão se apresentar preenchidos.

No campo "Decisão" o Gestor do Processo deverá selecionar a opção de validar ou não o mapeamento do evento de risco realizado. As opções são:

- Recusar
- Validar

Após selecionar a opção desejada clique em "SALVAR".

Concluída a validação o mapeamento estará terminado e pronto para acompanhamento dos demais perfis.

| B dB □ Sistema de Gettio de R × + + ∨                                                                                                    |      |          | - 0                | ×   |
|----------------------------------------------------------------------------------------------------|------|----------|--------------------|-----|
|                                                                                                    | ☆    | r∕≡      | R E                | ş   |
|                                                                                                    |      |          |                    |     |
| NOTIVILAS ING MAAKAMMETILIKUMA KARTUS BUTTACAKARDINEMES MAAKAMISTANDI MAAKAMISTANDI MAAKAMISTANDA MAAKAMISTANDA MAAKAKAMISTANDA MAAKAMISTANDA MAAKAMISTANDA MAAKAMISTANDA |      |          |                    |     |
| оницае ве имерите с се окако сосина сосина и сосина сосина с                                                                                                    |      |          |                    |     |
| Mangasetta                                                                                                    |      |          |                    |     |
| Anjang gend State of the State of the State |      |          |                    |     |
| Arguno bolettas                                                                                                    |      |          |                    |     |
| Optime de Managementa Antonio                                                                                                    |      |          |                    |     |
|                                                                                                    |      |          |                    | -   |
| Decide -                                                                                                    |      |          |                    |     |
|                                                                                                    |      |          |                    |     |
|                                                                                                    |      | CANCELAR | BAL                | (AR |
|                                                                                                    |      |          |                    |     |
|                                                                                                    |      |          |                    |     |
|                                                                                                    |      |          |                    |     |
|                                                                                                    |      |          |                    |     |
|                                                                                                    |      |          |                    |     |
|                                                                                                    |      |          |                    |     |
|                                                                                                    |      |          |                    |     |
|                                                                                                    |      |          |                    |     |
|                                                                                                    |      |          |                    |     |
|                                                                                                    |      |          |                    |     |
|                                                                                                    |      |          |                    |     |
|                                                                                                    |      |          |                    |     |
|                                                                                                    |      |          |                    |     |
|                                                                                                    |      |          |                    |     |
|                                                                                                    | _    |          |                    | _   |
| Historica da Provincia da Antonio da Antonio da                                                                                                    |      |          |                    |     |
| 👪 🔿 Digite aqui para perquisar 🛛 🖟 💼 💼 👘 🕿 🍥 🔊 🖗                                                                                                    | °, % | ^₽Φ      | 08:59<br>07/02/201 | 9 🖏 |

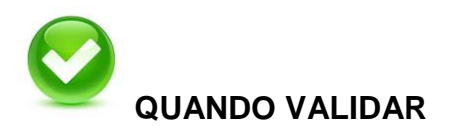

O gestor do processo deverá "validar" ou "recusar" o mapeamento de risco a partir da implantação do Plano de Controle.

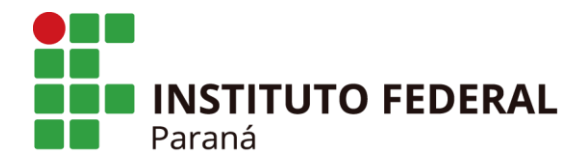

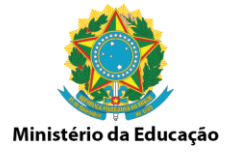

### 2.3 PERFIL DE UNIDADE

O perfil de "UNIDADE" permite ao servidor cadastrado, incluir, dar permissão e alterar o perfil dos servidores no Sistema Ágatha.

Para incluir um servidor, o usuário com perfil de "UNIDADE" deverá selecionar a opção "Permissão" e em seguida a opção "Gerenciar" em Gerenciar Permissão.

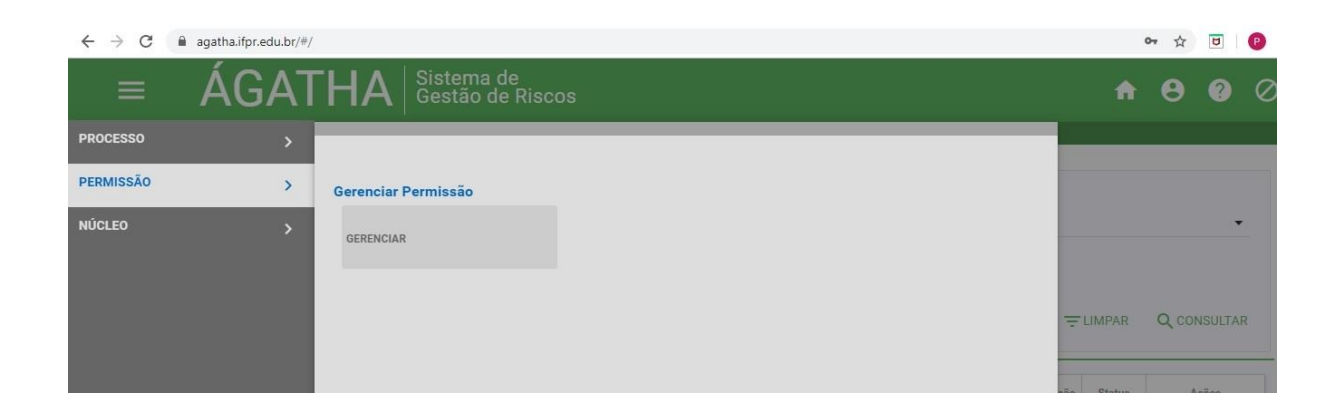

Na tela apresentada, clicar na opção "+ NOVO" para iniciar a inclusão do novo servidor.

Nesse contexto é necessário ter em mãos o número do CPF, o nome completo, o email do servidor e o perfil ao qual foi indicado (Analista, Gestor, Unidade).

| ← → C  agatha.ifpr.edu.br/#/gerenciarPermissoes/ |            |        | 07 7        |      | P  |
|--------------------------------------------------|------------|--------|-------------|------|----|
| AGATHA Sistema de<br>Gestão de Riscos            |            |        | <b>↑</b> e  | ) ?  | Q  |
| Gerenciar Permissões                             |            |        |             |      |    |
| Órgão                                            |            |        |             |      |    |
| Ministério do Planejamento                       | Secretaria |        |             |      | •  |
| Perfil                                           | Usuário    |        |             |      |    |
|                                                  |            |        | Q CONSULTAR | + N0 | vo |
| Item Nome do Usuário                             |            | Perfil |             | Açi  | ão |

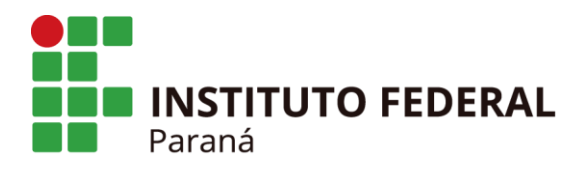

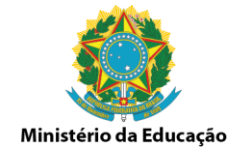

Após deverá preencher os dados na tela que se apresenta.

| $\leftrightarrow$ $\rightarrow$ C $($ agatha.ifpr.edu.br/#/gerenciarP | ermissoes/cadastrar                       | 07       | ☆          | 0      | P |
|-----------------------------------------------------------------------|-------------------------------------------|----------|------------|--------|---|
| ≡ ÁGATH/                                                              | <b>Δ</b>   Sistema de<br>Gestão de Riscos | A        | 0          | ?      | Q |
| VOCÊ ESTÁ AQUI: <u>Home</u> > <u>gerenciar permissões</u> >           | INCLUIR USUÁRIO                           |          |            |        |   |
| Incluir Usuário                                                       |                                           |          |            |        |   |
| CPF*                                                                  | Nome do usuário *                         |          |            |        |   |
| Secretaria/Unidade *                                                  | Email Institucional *                     |          |            |        |   |
| Perfil                                                                | - 😗                                       |          |            |        |   |
|                                                                       |                                           | CANCELAR | <b>~</b> ! | SALVAR |   |

Ao selecionar o perfil é necessário clicar no ícone "+" para selecionar o perfil indicado.

| ÷ | $ ightarrow$ C $\$ agatha.ifpr.edu.br/#/gerenciarPermissoes/c            | adastrar                   | <b>0</b> • ☆ | U       | P  |
|---|--------------------------------------------------------------------------|----------------------------|--------------|---------|----|
|   | $\equiv$ ÁGATHA $ _{Ge}^{Sig}$                                           | stema de<br>stão de Riscos | • •          | 9 ?     | 6  |
| v | DCÊ ESTÁ AQUI: <u>Home</u> > <u>gerenciar permissões</u> > incluir usuái | no                         |              |         |    |
|   | Incluir Usuário                                                          |                            |              |         |    |
|   | CPF *                                                                    | Nome do usuário *          |              |         |    |
|   | Secretaria/Unidade *                                                     | Email Institucional *      |              |         |    |
| [ | Perfil                                                                   | •                          | C            |         |    |
|   |                                                                          |                            | AR           | 🖌 SALVA | AR |

Após a inclusão, clicar em "SALVAR".

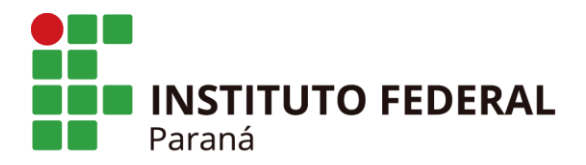

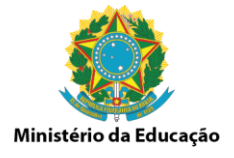

Para alterar o perfil de um servidor, o usuário com perfil de "UNIDADE" deverá selecionar a opção "Permissão" e em seguida a opção "Gerenciar" em Gerenciar Permissão.

| $\leftrightarrow \  \   \rightarrow \  \   G$ | agatha.ifpr.edu.br/#/ |                                    |   |         | or ☆ | U      | P  |
|-----------------------------------------------|-----------------------|------------------------------------|---|---------|------|--------|----|
| ≡                                             | ÁGAT                  | THA Sistema de<br>Gestão de Riscos |   | A       | 0    | 0      | Ø  |
| PROCESSO                                      |                       |                                    | - | _       | _    | _      |    |
| PERMISSÃO                                     | >                     | Gerenciar Permissão                |   |         |      |        |    |
| NÚCLEO                                        |                       | GERENCIAR                          |   |         |      |        | •  |
|                                               |                       |                                    |   |         |      |        |    |
|                                               |                       |                                    | 1 | FLIMPAR | QC   | NSULT/ | AR |
|                                               |                       |                                    |   | Otatus  | 1    | Astos  | T  |

Na tela apresentada, clicar no espaço "Usuário" e digitar a primeiras letras do servidor que terá o perfil alterado. O nome aparecerá em uma caixa logo abaixo.

| 🔇 Sistema de Gestão de Riscos 🛛 🗙 M Entrada (24) - paulo.almeida@ifp 🗙 +                                   | the strength of the | Contractor of the local division of the local division of the loca |                     |
|----------------------------------------------------------------------------------------------------|---------------------|----------------------------------------------------------------------------------------------------|---------------------|
| C agatha.ifpr.edu.br/#/gerenciarPermissoes/                                                                |                     |                                                                                                    | or 🕁 😇 😰            |
| ■ ÁGATHA Sistema de<br>Gestão de Riscos           você está aque         HOME         General Appendissões |                     |                                                                                                    | <b>↑ 8 8</b> ⊘      |
| Gerenciar Permissões                                                                                       |                     |                                                                                                    |                     |
| Orgão<br>Ministério do Planejamento                                                                        | Secretaria          |                                                                                                    | *                   |
| Perfil                                                                                                    | Usuário<br>La       |                                                                                                    | ×                   |
|                                                                                                    | Laís Leopoldo D     | lantas -                                                                                                    |                     |
| Item Nome do Usuário                                                                                       |                     | Perfil                                                                                                    | Ação                |
| 1 ADEMIR GONÇALVES PINTO                                                                                   |                     | Gestor do Processo                                                                                                    | /1                  |
| 2. Ademir Luiz do Prado                                                                                    |                     | Analista de Risco                                                                                                    | /1                  |
| 3 ADILSON VERDAM DOS SANTOS JUNIOR                                                                         |                     | Analista de Risco                                                                                                    | /1                  |
| 4 ADRIANA CARNIELLO                                                                                        |                     | Analista de Risco                                                                                                    | /1                  |
| ) 📋 6 🚺 6 🗋 🛱 🔳                                                                                            | Desktop 👼 Libraries | 隆 PAULO 🤎 PT 🗃 🍢                                                                                                    | 🔓 🕪 📷 💵 隊 💕 💻 16:04 |

Na sequência clicar em "Consultar".

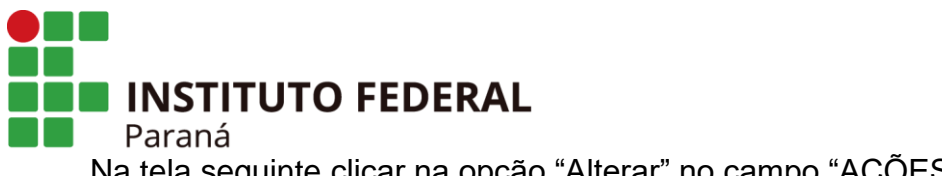

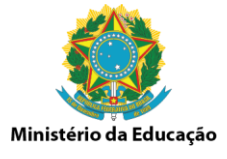

Na tela seguinte clicar na opção "Alterar" no campo "AÇÕES".

| Sistema de Gestão de Riscos X M Entrada (24) - paulo.almeida@ifp X + |                         | - 0  |
|----------------------------------------------------------------------|-------------------------|------|
| C      agatha.ifpr.edu.br/#/gerenciarPermissoes/                     | 야 ☆ ፱                   | e    |
| SÊ ESTÁ AQUI: <u>Home</u> gerenciar permissões                       |                         |      |
| Gerenciar Permissões                                                 |                         |      |
| rgão<br>Ministério do Planejamento                                   | Secretaria              | •    |
|                                                                      |                         |      |
| rerfil                                                               | Usuário                 | ×    |
|                                                                      |                         |      |
|                                                                      | ŢLIMPAR Q CONSULTAR + N | 1000 |
| Nome do Usuário                                                      | Perfil                  | Ação |
|                                                                      | Analista de Risco       | ι    |
| 1 Jaio Jacobio Dester                                                | Gestor do Processo      |      |
| T Lais Leopoido Dantas                                               | Unidade                 | -    |
|                                                                      | Núcleo                  |      |
|                                                                      |                         |      |

Se a intenção é inserir um novo perfil ao servidor, selecione o perfil desejado no campo "Perfil" e para incluir o perfil é necessário clicar no ícone "+" para efetivar o perfil indicado.

|                         | estão de Riscos 🗙 M Entrada (24                                                    | paulo.almeida@ifp × +                  |                                                                       |
|-------------------------|------------------------------------------------------------------------------------|----------------------------------------|-----------------------------------------------------------------------|
| → C (                   | agatha.ifpr.edu.br/#/gerenciarPe                                                   | nissoes/alterar/324                    | ~ ☆ 코                                                                 |
| ESTA AQUI:              | HOME > GERENCIAR PERMISSOES > AL                                                   | CRAR PERMISSOES                        |                                                                       |
| Alterar U               | suário                                                                             |                                        |                                                                       |
|                         |                                                                                    |                                        |                                                                       |
| PF *                    |                                                                                    | Nome do usuário *                      |                                                                       |
|                         |                                                                                    |                                        |                                                                       |
| ecretaria/Unida         | de "                                                                               | Email Institucional *                  |                                                                       |
|                         |                                                                                    | <ul> <li>Alternative sector</li> </ul> |                                                                       |
|                         |                                                                                    |                                        |                                                                       |
| Perfil                  |                                                                                    |                                        |                                                                       |
|                         |                                                                                    | - <b>A</b>                             |                                                                       |
|                         |                                                                                    | · •                                    |                                                                       |
| Item                    | Perfil                                                                             |                                        | Ação                                                                  |
| Item<br>1               | Perfil<br>Analista de Risco                                                        | •                                      | Ação<br>T                                                             |
| Item<br>1               | Perfil<br>Analista de Risco                                                        | •                                      | Ação<br>T                                                             |
| Item<br>1<br>2          | Perfil<br>Analista de Risco<br>Gestor do Processo                                  | •                                      | Ação<br>T                                                             |
| Rem<br>1<br>2<br>3      | Perfil       Analista de Risco       Gestor do Processo       Unidade              | •                                      | Ação<br>T                                                             |
| Item 1 2 3 4            | Perfil       Analista de Risco       Gestor do Processo       Unidade       Núcleo | •                                      |                                                                       |
| Rem<br>1<br>2<br>3<br>4 | Perfil       Analista de Risco       Gestor do Processo       Unidade       Núcleo | • •                                    | Ação<br>1<br>1<br>1<br>1<br>1<br>1<br>1<br>1<br>1<br>1<br>1<br>1<br>1 |

Av. Victor Ferreira do Amaral, 306 - Tarumã, Curitiba - PR | CEP 82530-230 - Brasil

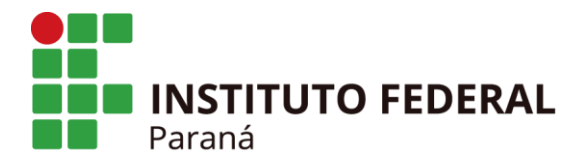

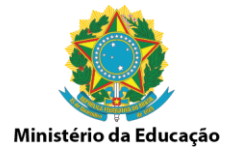

Se a intenção ou existe a necessidade de excluir um perfil servidor, é necessário clicar no ícone "+" para efetivar a exclusão do perfil.

| Sistema de Ge                    | aðo de Riscos × M Entrada (25) - paulo.almeida@if; × +                                                           |      |       | 0 |
|----------------------------------|----------------------------------------------------------------------------------------------------|------|-------|---|
| → C                              | agatha.ifpr.edu.br/#/gerenciarPermissoes/alterar/191                                                             | ☆    | U     | P |
| Ê ESTÁ AQUI:                     | ÁGATHA       Sistema de<br>Gestão de Riscos <ul> <li>GERENCIAR PERMISSÕES</li> <li>ALTERAR PERMISSÕES</li> </ul> | 8    | ?     | ( |
| Alterar U                        | uário                                                                                                    |      |       |   |
| PF *                             | Nome do usuário *                                                                                                |      |       |   |
| iecretaria/Unidao<br>PROPLAN - F | ,•<br>ó-Reitoria de Planejamento e Desenvolvi ▼                                                                  |      |       |   |
| Perfil                           | - 🔁                                                                                                    |      |       |   |
|                                  |                                                                                                    |      | A     |   |
| Item                             | Perfil                                                                                                    |      | Açao  |   |
| Item<br>1                        | Perfil<br>Analista de Risco                                                                                      |      | Аçао  |   |
| Item<br>1                        | Perfil Analista de Risco CANCELAR                                                                                | √ Si | ALVAR | D |

Após a inclusão, clicar em "SALVAR".

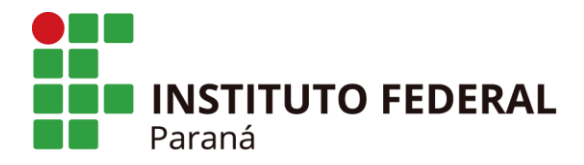

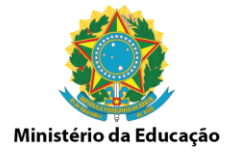

# 2.4 PERFIL DE GESTOR DO PROCESSO, NÚCLEO E COMITÊ

### 2.4.1 Informação, Comunicação e Monitoramento - 5ª Etapa

Os perfis de GESTOR DO PROCESSO, NÚCLEO E COMITÊ poderão acompanhar o status, consultar ou emitir relatório dos processos e eventos de riscos mapeados, bem como suas tratativas.

Na opção "Processos" / "Relatórios" é apresentado um painel com as informações compactadas dos processados com os riscos mapeados e **validados**.

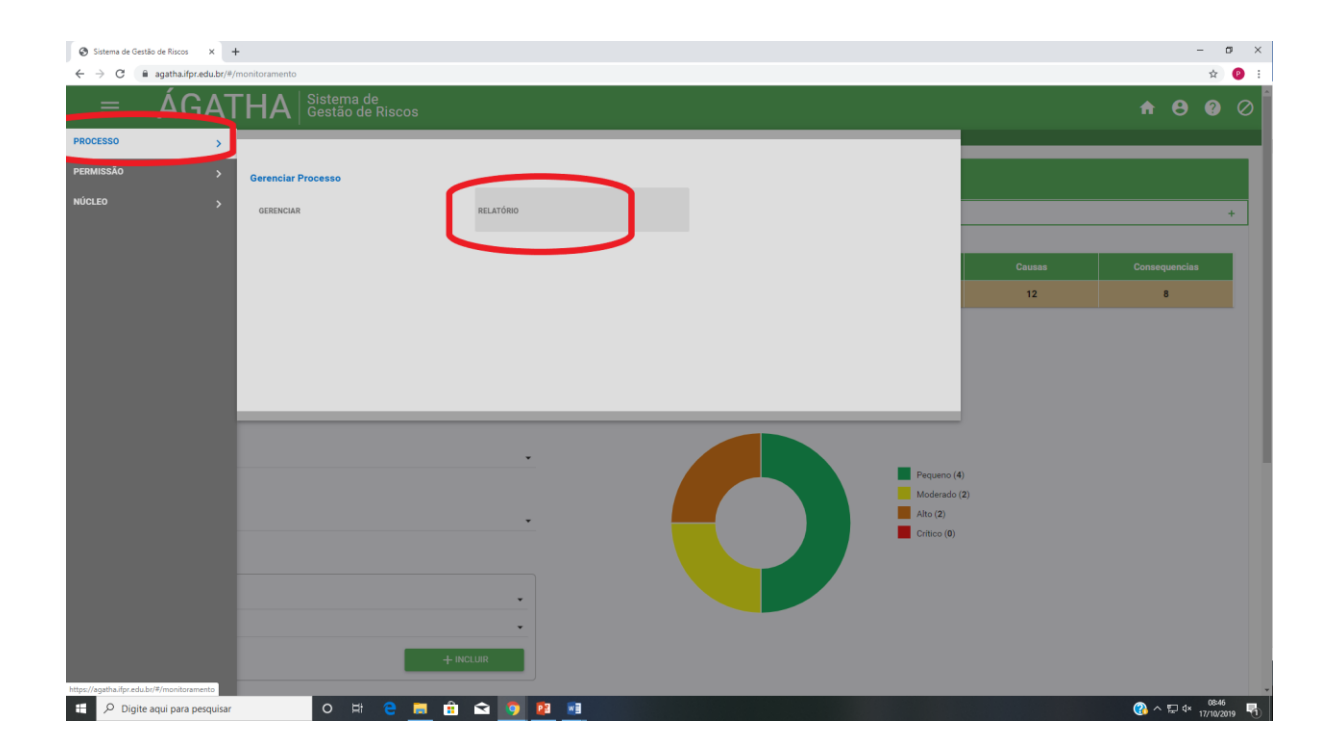

A opção permite monitorar os indicadores e aplicar filtros de acordo com a necessidade.

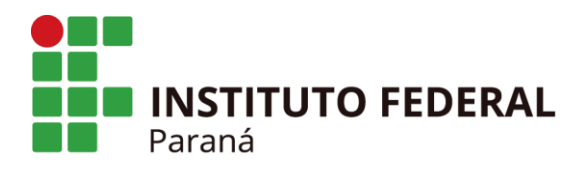

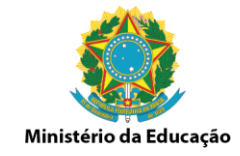

| Sistema de Gestão de Riscos × +           |                                                       |                           |                                         |        | - σ           |
|-------------------------------------------|-------------------------------------------------------|---------------------------|-----------------------------------------|--------|---------------|
| → C  agatha.ifpr.edu.br/#/monitoramento   |                                                       |                           |                                         |        | ର୍ 🕁 🧃        |
| ÉÁGATHA Sistema de<br>Gestão de Ríscos    |                                                       |                           |                                         |        | <b>↑ ⊖ 0</b>  |
| rilaga <u>mer</u> voerskuaro              |                                                       |                           |                                         |        |               |
|                                           |                                                       |                           |                                         |        |               |
|                                           | factors Pro                                           |                           |                                         |        |               |
| zetaria Unidade "                         | - Масприсован                                         | Percenter                 | Fincos                                  | Causas | Consequenciae |
| au au                                     | 14                                                    | 8                         | 1 C C C C C C C C C C C C C C C C C C C | 12     | 1 C           |
| тогоскво Фузокако                         | * Apenas processos validados allo contabilitados<br>* |                           |                                         |        |               |
| la s                                      |                                                       |                           |                                         |        |               |
| 2014 (K 1940)                             |                                                       | Ninel de Dierre Desidorel |                                         |        |               |
| n o.                                      |                                                       |                           |                                         |        |               |
|                                           |                                                       |                           |                                         |        |               |
| 20 Marin                                  |                                                       |                           |                                         |        |               |
| a 01                                      |                                                       |                           |                                         |        |               |
| os Residual                               |                                                       |                           | Province (4)                            |        |               |
| 46.06.774764 - 77(5070                    |                                                       |                           | Atta (2)                                |        |               |
|                                           | + #02.00                                              |                           | - units (t)                             |        |               |
| () OV                                     |                                                       |                           |                                         |        |               |
| sea fuerente<br>Ansa da Juditar - Immanto |                                                       |                           |                                         |        |               |
| 4                                         |                                                       |                           |                                         |        |               |
|                                           | + mount                                               |                           |                                         |        |               |
| B 04                                      |                                                       |                           |                                         |        |               |
| ta de Continuello do Plano de Ação.<br>19 |                                                       |                           |                                         |        |               |
|                                           |                                                       |                           |                                         |        |               |
| 0                                         |                                                       | Categoria de Risco        |                                         |        |               |
| Training Street Processing                | Bactive HL-roteo                                      |                           |                                         |        |               |
|                                           |                                                       |                           |                                         |        |               |
|                                           |                                                       |                           |                                         |        |               |
|                                           |                                                       |                           | 1 - Estratégico - Legel (1)             |        |               |
|                                           |                                                       |                           | 2-0(4/800/W (7)                         |        |               |
|                                           |                                                       |                           |                                         |        |               |
|                                           |                                                       |                           |                                         |        |               |
|                                           |                                                       |                           |                                         |        |               |
|                                           |                                                       |                           |                                         |        |               |
|                                           |                                                       |                           |                                         |        |               |
|                                           |                                                       |                           |                                         |        | 08:41         |

Na opção "Processos" / "Gerenciar" é possível visualizar o mapeamento de risco de um processo específico. Clique no ícone "Visualizar (lupa)" para visualizar e para emitir relatório (conforme anexo) clicar no ícone "Gerar Relatório do Processo", ambos na opção Ações.

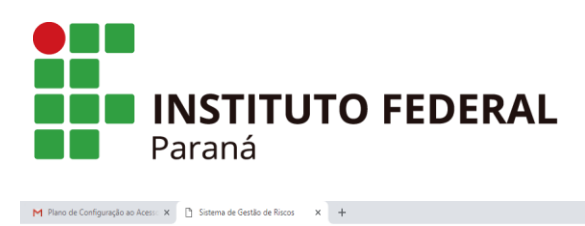

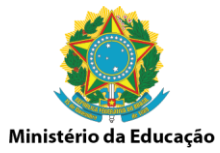

| M Plano              | de Configuração a<br>C                             | o Aces:: x D Sistema de Gestão de Riscos x +                   |                                                                          |                                  | - 5<br>Q & 0 |
|----------------------|----------------------------------------------------|----------------------------------------------------------------|--------------------------------------------------------------------------|----------------------------------|--------------|
| ≡                    | AG                                                 | ATHA Brews to Gardin de Cardin de Bregstade Karsen a Concedera |                                                                          |                                  | 800          |
| océ está aqu         | R HOME                                             |                                                                |                                                                          |                                  |              |
| Órgilo/L<br>Orgilo/L | cesso/Processo<br>Inidade<br>6 Macroprocesso/Proce | 8                                                              | Dana de Proseses<br>* Todos<br>Período de cadanto<br>E ~ E               | <u>•</u>                         |              |
|                      |                                                    |                                                                |                                                                          | ⇒ LIMPA                          | Q CONSULTAR  |
| hem                  | Data de Cadastro                                   | Macroprocesso                                                  | Processo                                                                 | Status                           | Ações        |
|                      | 01/02/2019                                         | Anguing genal                                                  | Arquivo do Boletim Interno                                               | ▲                                | ৭ ≛          |
| 2                    | 01/02/2019                                         | Arguino geral                                                  | Arquivo dos boletins                                                     | A                                | ৭ ±          |
| 3                    | 31/01/2019                                         | Arquiro geral                                                  | TESTE 2                                                                  | A                                | <u> ૧</u> ≢  |
| 4                    | 31/01/2019                                         | Arquiro geral                                                  | teste 1                                                                  | 0                                | વ. ±         |
| 5                    | 29/01/2019                                         | Angulino genal                                                 | ARQUIVO DE DOCUMENTOS                                                    | 9                                | વ. ≛         |
|                      |                                                    |                                                                |                                                                          | Página: 1 👻 Unhas por págin 20 👻 | 1+5 de 5 < → |
|                      |                                                    |                                                                |                                                                          |                                  |              |
|                      |                                                    |                                                                | sejonenti, fossennobilezetta e Gestila<br>zi o curturio interno é vociži |                                  | 09801        |

# **3 ANEXOS**

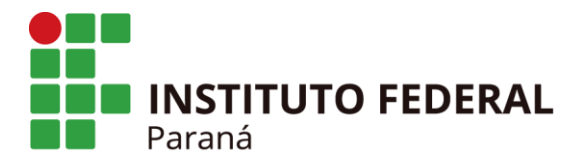

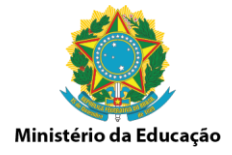

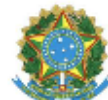

Instituto Federal de Educação, Ciência e Tecnologia do Paraná Campus Irati Ágatha - Sistema de Gestão de Riscos

| Informações sobre o Macroprocesso/processo                                                                                                    |                                 |  |  |  |  |  |
|----------------------------------------------------------------------------------------------------|---------------------------------|--|--|--|--|--|
| Macroprocesso<br>GESTÃO DE PESSOAS                                                                                                    |                                 |  |  |  |  |  |
| Processo<br>Estágio Probatório Docente                                                                                                    |                                 |  |  |  |  |  |
| Obistivo do Macroprocesso/Processo<br>Alcançar o patamar de 100% dos docentes com carga horária minima bem como alcançar o minimo de 20 na relação aluno/professor |                                 |  |  |  |  |  |
| Leis e Reculamentos<br>Lei 8112/1990; Resolução IFPR 15/2011 e Resolução IFPR 14/2016                                                                              |                                 |  |  |  |  |  |
| <u>Secretaria</u><br>Campus Irati                                                                                                    | Secretaria<br>Campus irati      |  |  |  |  |  |
| <u>Sistemas</u><br>SEI                                                                                                    | <u>Sistemas</u><br>SEI          |  |  |  |  |  |
| Gestor Responsável<br>Ana Cláudia Radis                                                                                                    |                                 |  |  |  |  |  |
| Responsável pela análise<br>Cristiane Aparecida de Lima                                                                                                    |                                 |  |  |  |  |  |
| Análise SWOT                                                                                                    |                                 |  |  |  |  |  |
| Forcas<br>1. apoio da gestão<br>2. Processo em Sistema Eletrônico                                                                                                  | Oportunidades<br>Não informado  |  |  |  |  |  |
| Fraquezas                                                                                                    | Ameacas                         |  |  |  |  |  |
| 1. demora na resposta das partes interessadas                                                                                                    | 1. Faita de energia ou internet |  |  |  |  |  |
| 2. faita de servidores na Seção de Gestão de Pessoas 2. Alterações na Legislação                                                                                   |                                 |  |  |  |  |  |

Ágatha - Sistema de Gestão de Riscos - 21/10/2019 08:42:13

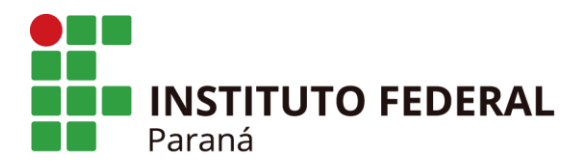

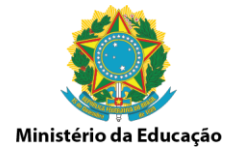

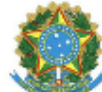

Instituto Federal de Educação, Ciência e Tecnologia do Paraná Campus Irati

Ágatha - Sistema de Gestão de Riscos

| Eventos de risco                                       |                                                                                                    |                              |                              |     |                                     |            |                  |  |  |
|--------------------------------------------------------|----------------------------------------------------------------------------------------------------|------------------------------|------------------------------|-----|-------------------------------------|------------|------------------|--|--|
| Avaliação não realizada dentro do prazo                |                                                                                                    |                              |                              |     |                                     |            |                  |  |  |
| Categoria de rísco<br>Operacional                      |                                                                                                    | Nivel de risco<br>Risco Alto | Nivel de risco<br>Risco Alto |     | <u>Resposta ao risco</u><br>Reduzir |            |                  |  |  |
| <u>Caus</u><br>1. A<br>2. Ir                           | Causas         Consecuências           1. Atrasos nas manifestações necessária dos envolvidos         1. Availação não realizada dentro do prazo           2. Indisponibilidade do Sistema |                              |                              |     |                                     |            |                  |  |  |
| Controles Atuals  1. Planilha de Controle de Processos |                                                                                                    |                              |                              |     |                                     |            |                  |  |  |
| Plano de Acão                                          |                                                                                                    |                              |                              |     |                                     |            |                  |  |  |
| #                                                      | Descrição                                                                                                    | Tipo Controle                | Área Responsável             |     | Inicio                              | Fim        | Status           |  |  |
| 1                                                      | Compartilhar planilha de dados<br>com as cheflas dos servidores em<br>estágio probatório                                                                                                   | Preventivo                   | Seção de Gestão de Pesso     | 036 | 19/11/2019                          | 19/12/2019 | Não<br>Informada |  |  |

Ágatha - Sistema de Gestão de Riscos - 21/10/2019 08:42:13

202